## Administrator Accounts and Rights Reference ZENworks. 11 Support Pack 3

February 2014

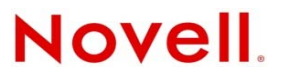

#### Legal Notices

Novell, Inc., makes no representations or warranties with respect to the contents or use of this documentation, and specifically disclaims any express or implied warranties of merchantability or fitness for any particular purpose. Further, Novell, Inc., reserves the right to revise this publication and to make changes to its content, at any time, without obligation to notify any person or entity of such revisions or changes.

Further, Novell, Inc., makes no representations or warranties with respect to any software, and specifically disclaims any express or implied warranties of merchantability or fitness for any particular purpose. Further, Novell, Inc., reserves the right to make changes to any and all parts of Novell software, at any time, without any obligation to notify any person or entity of such changes.

Any products or technical information provided under this Agreement may be subject to U.S. export controls and the trade laws of other countries. You agree to comply with all export control regulations and to obtain any required licenses or classification to export, re-export or import deliverables. You agree not to export or re-export to entities on the current U.S. export exclusion lists or to any embargoed or terrorist countries as specified in the U.S. export laws. You agree to not use deliverables for prohibited nuclear, missile, or chemical biological weaponry end uses. See the Novell International Trade Services Web page (http://www.novell.com/info/exports/) for more information on exporting Novell software. Novell assumes no responsibility for your failure to obtain any necessary export approvals.

Copyright © 2007-2014 Novell, Inc. All rights reserved. No part of this publication may be reproduced, photocopied, stored on a retrieval system, or transmitted without the express written consent of the publisher.

Novell, Inc. 1800 South Novell Place Provo, UT 84606 U.S.A. www.novell.com

*Online Documentation:* To access the latest online documentation for this and other Novell products, see the Novell Documentation Web page (http://www.novell.com/documentation).

#### **Novell Trademarks**

For Novell trademarks, see the Novell Trademark and Service Mark list (http://www.novell.com/company/legal/trademarks/ tmlist.html).

#### **Third-Party Materials**

All third-party trademarks are the property of their respective owners.

## Contents

|   | Abo | out This Guide                                                                     | 7  |
|---|-----|------------------------------------------------------------------------------------|----|
| 1 | Ove | rview                                                                              | 9  |
|   | 1.1 | Administrators                                                                     | 9  |
|   | 1.2 | Administrator Groups                                                               | 10 |
|   | 1.3 | Roles                                                                              | 10 |
|   | 1.4 | Rights                                                                             | 10 |
|   | 1.5 | Rights Assignments and Conflict Resolution                                         | 11 |
| 2 | Bes | t Practices                                                                        | 13 |
| 3 | Man | aging Administrator Accounts                                                       | 15 |
|   | 3.1 | Creating Administrators                                                            | 15 |
|   | 3.2 | Deleting Administrators                                                            | 17 |
|   | 3.3 | Renaming Administrators                                                            | 17 |
|   | 3.4 | Changing Administrator Passwords                                                   | 17 |
|   |     | 3.4.1 Changing Your Own Administrator Password                                     | 18 |
|   |     | 3.4.2 Changing Another Administrator's Password                                    | 18 |
| 4 | Man | aging Administrator Groups                                                         | 19 |
|   | 4.1 | Creating Administrator Groups                                                      | 19 |
|   | 4.2 | Creating Administrator Accounts for Members of User Source Administrator Groups    | 21 |
|   | 4.3 | Modifying the Membership of ZENworks Administrator Groups.                         | 21 |
|   | 4.4 | Deleting Administrator Groups                                                      | 22 |
|   | 4.5 | Renaming Administrator Groups                                                      | 22 |
| 5 | Man | aging Administrator Roles                                                          | 23 |
|   | 5.1 | Creating Roles                                                                     | 23 |
|   | 5.2 | Assigning Roles                                                                    | 24 |
|   |     | 5.2.1 Assigning Roles to an Administrator or Administrator Group                   | 25 |
|   |     | 5.2.2 Assigning Administrators and Administrator Groups to a Role                  | 26 |
|   | 5.3 |                                                                                    | 28 |
|   | 5.4 |                                                                                    | 30 |
|   | 5.5 |                                                                                    | 30 |
| 6 | Ass | igning Rights                                                                      | 31 |
|   | 6.1 | Assigning Rights                                                                   | 31 |
|   |     | 6.1.1 Assigning Super Administrator Rights                                         | 31 |
|   |     | 6.1.2 Assigning Rights to Administrators and Administrator Groups                  | 32 |
|   |     | 6.1.3 Assigning Rights to Administrator Roles                                      | 33 |
|   |     | 6.1.5 Assigning Asset Management Report Rights to Administrators and Administrator |    |
|   | 0.0 | Groups                                                                             | 35 |
|   | 6.2 | Noaltying Assigned Rights.                                                         | 36 |

|     | 6.2.1  | Modifying Assigned Rights for Administrators and Administrator Groups         | 36 |
|-----|--------|-------------------------------------------------------------------------------|----|
|     | 6.2.2  | Modifying Assigned Rights for Administrator Roles                             | 37 |
|     | 6.2.3  | Modifying Inventory Report Rights for Administrators and Administrator Groups | 37 |
|     | 6.2.4  | Modifying Asset Management Report Rights for Administrators and Administrator |    |
|     |        | Groups                                                                        | 37 |
| 6.3 | Removi | ng Assigned Rights                                                            | 38 |

#### 39 7 Rights Descriptions 7.1 Administrator Rights..... 40 7.2 7.2.1 7.2.2 7.3 7.3.1 7.3.2 7.4 7.4.1 7.4.2 7.5 7.6 7.6.1 7.6.2 7.7 7.8 7.8.1 7.8.2 7.9 7.9.1 792 7.10 7.11 7.11.1 7.11.2 7.12 7.13 7.13.1 7.13.2 7.14 7.15 7.15.1 7.15.2 7.16.1 7.16.2 7.17 7.17.1 7.17.2 7.18 7.19 7.20 7.20.1 7.21 7.21.1 7.21.2

7.22.1

|      | 7.22.2 Privileges              | 69 |
|------|--------------------------------|----|
| 7.23 | ZENworks User Group Rights     | 69 |
| 7.24 | Zone Rights                    | 71 |
| 7.25 | Inventory Report Rights        | 73 |
|      | 7.25.1 Available Tasks         | 73 |
| 7.26 | Asset Management Report Rights | 73 |
|      | 7.26.1 Available Tasks         | 73 |

## **About This Guide**

This ZENworks 11 SP3 Administrator Accounts and Rights Reference explains how to create accounts for ZENworks administrators and control the rights associated with those accounts. An administrator's rights determine which management operations the administrator can perform in the ZENworks Management Zone. The guide includes the following sections:

- Chapter 1, "Overview," on page 9
- Chapter 2, "Best Practices," on page 13
- Chapter 3, "Managing Administrator Accounts," on page 15
- Chapter 4, "Managing Administrator Groups," on page 19
- Chapter 5, "Managing Administrator Roles," on page 23
- Chapter 6, "Assigning Rights," on page 31
- Chapter 7, "Rights Descriptions," on page 39

#### Audience

This guide is intended for ZENworks administrators.

#### Feedback

We want to hear your comments and suggestions about this manual and the other documentation included with this product. Please use the User Comments feature at the bottom of each page of the online documentation.

#### **Additional Documentation**

ZENworks 11 SP3 is supported by other documentation (in both PDF and HTML formats) that you can use to learn about and implement the product. For additional documentation, see the ZENworks 11 SP3 documentation web site (http://www.novell.com/documentation/zenworks113).

# 1 Overview

The following sections provide information to help you successfully manage ZENworks administrator accounts and rights for your Management Zone:

- Section 1.1, "Administrators," on page 9
- Section 1.2, "Administrator Groups," on page 10
- Section 1.3, "Roles," on page 10
- Section 1.4, "Rights," on page 10
- Section 1.5, "Rights Assignments and Conflict Resolution," on page 11

## 1.1 Administrators

During installation, a default ZENworks administrator account (named *Administrator*) is created. This account, which is a Super Administrator account, provides full administrative rights to the Management Zone and cannot be deleted.

Typically, you should create ZENworks administrator accounts for each person who will perform administrative tasks in your Management Zone. This allows you to give each administrator only the rights required to carry out his or her ZENworks management responsibilities. It also allows you to audit the changes each administrator makes in the zone.

There are two types of ZENworks administrator accounts:

- ZENworks Super Administrator: A Super Administrator account provides full administrative rights to the ZENworks Management Zone. The default Administrator account is a Super Administrator account. In addition to the default Administrator account, you should ensure that you have at least one other Super Administrator account. This provides redundancy in case the password for the Administrator account is forgotten or lost.
- **ZENworks Administrator:** A standard ZENworks administrator account can provide full administrative rights (like a Super Administrator account), but typically is used to limit an administrator's rights to only those administrative tasks he or she needs to perform.

For example, you might create an administrator account that limits the administrator to discovering and registering devices in the Management Zone; an account that only allows the administrator to assign bundles to devices; or, an account that only allows the administrator to perform asset management tasks such as contract, license, and document management.

For information about creating administrator accounts, see Chapter 3, "Managing Administrator Accounts," on page 15.

## 1.2 Administrator Groups

An *administrator group* is a collection of administrators. The administrators receive all rights assigned to the group. There are two types of administrator groups:

- **ZENworks administrator group:** A ZENworks administrator group exists only in the ZENworks system. You create the group and maintain its membership in ZENworks Control Center.
- User Source administrator group: A user source administrator group exists in one of your LDAP user sources. You import the group into your ZENworks system, but the group's membership is maintained in the LDAP user source.

You can assign rights to ZENworks administrator groups and to user source administrator groups.

For information about creating administrator groups, see Chapter 4, "Managing Administrator Groups," on page 19.

### 1.3 Roles

A *role*, or *administrator role*, is a collection of rights that enable a specific administrative task or tasks to be performed. For example, you might have a Help Desk role that provides rights to remotely manage devices; a Software Management role that provides rights to create and distribute application bundles to managed devices; or a Desktop Security role that provides rights to create and apply security policies to managed devices.

You can assign administrator roles to administrators and to administrator groups.

For information about creating roles, see Chapter 5, "Managing Administrator Roles," on page 23.

## 1.4 Rights

A ZENworks administrator's *rights* control which administrative tasks he or she can perform in the Management Zone. There are 23 categories of rights:

| Administrator       | Discovery          | Policy            | User Source             |
|---------------------|--------------------|-------------------|-------------------------|
| Bundle              | Document           | Remote Management | ZENworks User Group     |
| Contract Management | Inventoried Device | Sharing           | Zone                    |
| Credential          | LDAP Import        | Subscriptions     | Inventory Report        |
| Deployment          | License Management | System Update     | Asset Management Report |
| Device              | Location           | User              |                         |

Each rights category contains multiple rights that provide granular control of administrative tasks related to the category. For example, the Bundle Rights category includes the following rights:

| View Leaf            | Modify Group Membership | Author          | Assign Bundles    |
|----------------------|-------------------------|-----------------|-------------------|
| Modify Groups        | Modify Folders          | Publish         | View Audit Logs   |
| Create/Delete Groups | Create/Delete Folders   | Modify Settings | View Audit Events |

Each right has two settings: *Allow* and *Deny*. Depending on the setting that is selected, the administrator is either allowed to perform the administrative task controlled by the right or not allowed to perform the task.

When you assign rights, you assign the entire rights category and specify the *context* in which the rights applies. For example, when you assign the Bundle Rights, you would configure each individual bundle right setting (Assign Bundles, Author, Publish, and so forth) to either *Allow* or *Deny*, and then specify the context to which the rights apply. In the case of Bundle Rights, the rights could be applied to the *Bundles* root folder or to any subfolders within the root folder. Some rights, such as Administrator Rights and Discovery Rights, apply only to the Management Zone, so their contexts are automatically set to *zone*.

For detailed descriptions of all rights, see Chapter 7, "Rights Descriptions," on page 39.

## 1.5 Rights Assignments and Conflict Resolution

There are multiple ways that an administrator can be assigned a right:

- A right is assigned directly to the administrator's account
- A right is assigned to an administrator group in which the administrator is a member
- A right is included in an administrator role that is assigned to the administrator or to an administrator group in which the administrator is a member

In some cases, rights assignments might conflict. When assignments conflict, the most restrictive setting is enforced. For example, an administrator might be assigned the same bundle right through his or her administrator account and through a role. If the settings are different in the two assignments (for example, one setting is *Allow* and the other is *Deny*), the *Deny* setting is used because it is more restrictive than *Allow*.

For information about assigning rights to administrators, groups, and roles, see Chapter 6, "Assigning Rights," on page 31.

The following sections provide a best practice approach to managing ZENworks administrator accounts and rights.

#### Practice 1: Create an account for each administrator

Each user who will perform administrative tasks for ZENworks should have his or her own ZENworks administrator account. This allows you to individually control the rights that each administrator has within the system. It also allows you to know which administrator has made changes to the system (see the ZENworks 11 SP3 Audit Management Reference).

For information about creating ZENworks administrator accounts, see Chapter 3, "Managing Administrator Accounts," on page 15.

#### Practice 2: Use administrator groups to reduce rights assignments

Use administrator groups to reduce the number of rights assignments you need to manage. You can create ZENworks administrator groups that exist only in the ZENworks system. You can also import user groups from your user sources to use as administrator groups, in which case the administrator group membership is managed through the user source.

For information about using administrator groups, see Chapter 4, "Managing Administrator Groups," on page 19.

#### Practice 3: Use administrator roles to provide assignment flexibility

An administrator role is a collection of rights that enable a specific ZENworks administrative task or tasks to be performed. For example, a Help Desk role might include the rights to remotely manage users' workstations.

Roles provide the following advantages when assigning rights:

- Roles can be assigned to administrators and to administrator groups.
- When you create roles, you do not assign a context to them. The context is set when you assign the role to an administrator or administrator group. This means that you can use the same role for administrators who require the role in different contexts.
- When you assign rights directly to an administrator or administrator group, you must set the right's privileges to either *Allow* or *Deny*. However, when adding rights to a role, you can configure any of the right's privileges as *Unset*. An unset privilege is not applied unless it is set elsewhere, such as on the administrator account, on a group in which the administrator is a member, or on another role.

For information about using administrator groups, see Chapter 5, "Managing Administrator Roles," on page 23.

**Managing Administrator Accounts** 

Typically, you should create ZENworks administrator accounts for each person who will perform administrative tasks. This allows you to give each administrator only the rights required to carry out his or her ZENworks management responsibilities. It also allows you to audit the changes each administrator makes in the zone.

The following sections help you create and manage administrator accounts:

- Section 3.1, "Creating Administrators," on page 15
- Section 3.2, "Deleting Administrators," on page 17
- Section 3.3, "Renaming Administrators," on page 17
- Section 3.4, "Changing Administrator Passwords," on page 17

#### 3.1 Creating Administrators

To create an administrator account:

1 In ZENworks Control Center, click the *Configuration* tab.

| Configuration       | Registration  | Asset Inventory | Asset Management | System Updates | Locations |   |
|---------------------|---------------|-----------------|------------------|----------------|-----------|---|
| Management Zon      | e Settings    |                 |                  |                |           | ≫ |
| Server Hierarchy    | ,             |                 |                  |                |           | ♦ |
| Administrators      |               |                 |                  |                |           | * |
| New 👻 Edit 🔻        | Delete Action | -               |                  |                |           | 2 |
| Name ≜              |               | Full Name       | Username in U    | Jser Source    |           |   |
| No items available. |               |                 |                  |                |           |   |
| Roles               |               |                 |                  |                |           | ♦ |
| User Sources        |               |                 |                  |                |           | ♦ |
| Licenses            |               |                 |                  |                |           | ≫ |
| Credential Vault    |               |                 |                  |                |           | ≫ |

2 In the Administrators panel, click *New* > *Administrator* to display the Add New Administrator dialog box.

|            | w Administrator                                                                                                    |              |
|------------|----------------------------------------------------------------------------------------------------|--------------|
|            |                                                                                                    |              |
| Гhei       | re are two ways to create an Administrator:                                                                                                    |              |
| 0          | Create a new Administrator providing name and                                                                                                    | password.    |
|            | Administrator Name:                                                                                                    |              |
|            |                                                                                                    | *            |
|            | Full Name                                                                                                    |              |
|            | ruu Name.                                                                                                    |              |
|            |                                                                                                    |              |
|            | Password:                                                                                                    |              |
|            |                                                                                                    | *            |
|            |                                                                                                    |              |
|            | Retype Password:                                                                                                    |              |
|            |                                                                                                    |              |
| OF         | Rased on user(s) in a user source                                                                                                    |              |
| _          |                                                                                                    |              |
|            | will use the same credential defined in Authorita                                                                                                    | ative source |
|            | Add Remove                                                                                                    | ative source |
|            | Add Remove                                                                                                    | ative source |
|            | Add Remove Name In Folder No items selected, click add to select items                                                                                                    | ative source |
|            | No     Items     Items     It | ative source |
|            | Add Remove   Name In Folder   No items selected, click add to select items                                                                                                    | ative source |
| G          | Add   Remove     Name   In Folder     No items selected, click add to select items                                                                                                    | ative source |
| G<br>ield: | Add Remove     Name   In Folder     No items selected, click add to select items     ive this Administrator the same rights as I have s marked with an asterisk are required.                                                                                                    | ative source |
| G G        | Add Remove     Name   In Folder     No items selected, click add to select items     ive this Administrator the same rights as I have s marked with an asterisk are required.                                                                                                    | ative source |

3 Fill in the fields:

**Create a New Administrator by Providing Name, Password:** Select this option if you want to create a new administrator account by manually specifying the name and password.

When specifying a name, do not use characters such as / \ \*?:"'<> | `% ~. These characters are invalid and are not allowed in administrator names. For more information on conventions to follow, see "Naming Objects in ZENworks Control Center" in the ZENworks 11 SP3 ZENworks Control Center Reference.

Administrator login names with Unicode characters are case sensitive. Ensure that you use the correct case for each character in the login name when it contains Unicode characters.

The new administrator can change the password the first time he or she logs in by clicking the

licon located next to the *Logout* link in the upper-right corner of ZENworks Control Center.

**Based on User(s) in a User Source:** Select this option if you want to create a new administrator account based on information from your user source. To do so, click *Add*, then browse for and select the user you want.

**Give this Administrator the Same Rights as I Have:** By default, new administrator accounts are granted View rights in the Management Zone, which means that they can log in and see most information but cannot modify any of it.

Select this option if you want to assign the new administrator the same rights that you have as the currently-logged in administrator. Otherwise, you will need to assign rights to the administrator after the administrator account is created.

4 When you have finished filling in the fields, click OK to add the new administrator.

- **5** Assign rights to the new administrator using any of the following methods:
  - Assign rights directly to the administrator account. For instructions, see Chapter 6, "Assigning Rights," on page 31.
  - Add the administrator to an administrator group. The administrator receives all rights assigned to the group. For information about creating groups and adding administrators to them, see Chapter 4, "Managing Administrator Groups," on page 19.
  - Assign an administrator role to the administrator account. The administrator receives all rights assigned to the role. For information about creating and assigning roles, see Chapter 5, "Managing Administrator Roles," on page 23.

You can also use the admin-create command in zman to create an administrator account. For more information, see "Administrator Commands" in the ZENworks 11 SP3 Command Line Utilities *Reference*.

#### 3.2 Deleting Administrators

- 1 In ZENworks Control Center, click the Configuration tab.
- **2** In the Administrators panel, select the check box next to the administrator's name, then click *Delete*.
- **3** Click *OK* to confirm the deletion.

You can also use the admin-delete command in zman to delete an administrator account. For more information, see "Administrator Commands" in the ZENworks 11 SP3 Command Line Utilities *Reference*.

### 3.3 Renaming Administrators

You cannot rename an administrator who is created based on an existing user in the user source.

- 1 In ZENworks Control Center, click the *Configuration* tab.
- **2** In the Administrators panel, select the check box next to the administrator's name, then click *Edit* > *Rename*.
- **3** Specify the new name, then click *OK*.

You can also use the admin-rename command in zman to rename an administrator account. For more information, see "Administrator Commands" in the ZENworks 11 SP3 Command Line Utilities Reference.

#### 3.4 Changing Administrator Passwords

Refer to the following sections for information about changing administrator passwords:

- Section 3.4.1, "Changing Your Own Administrator Password," on page 18
- Section 3.4.2, "Changing Another Administrator's Password," on page 18

#### 3.4.1 Changing Your Own Administrator Password

All administrators have rights to change their own password after logging in to ZENworks Control Center. This is the only method that can be used to change the default Administrator password.

- 1 In ZENworks Control Center, click the Sicon located next to the *Logout* option in the top-right corner to display the Change Administrator Password dialog box.
- **2** Fill in the fields, then click *OK*.

#### 3.4.2 Changing Another Administrator's Password

To change another administrator's password, you must be a Super Administrator or have the *Administrator Rights > Create/Delete* right. This method cannot be used to change the default Administrator password. To change the default Administrator password, you must log in as the default Administrator; see Section 3.4.1, "Changing Your Own Administrator Password," on page 18.

- 1 In ZENworks Control Center, click the *Configuration* tab.
- **2** In the Administrators panel, select the check box next to the administrator, then click *Edit* > *Set Password* to display the Change Administrator Password Dialog box.
- **3** Fill in the fields, then click *OK*.

Ensure that the password is at least six characters long.

# 4 Managing Administrator Groups

You can create administrator groups and assign rights to the groups. All administrators who are members of a group receive the rights assigned to the group.

The following sections help you create and manage administrator groups:

- Section 4.1, "Creating Administrator Groups," on page 19
- Section 4.2, "Creating Administrator Accounts for Members of User Source Administrator Groups," on page 21
- Section 4.3, "Modifying the Membership of ZENworks Administrator Groups," on page 21
- Section 4.4, "Deleting Administrator Groups," on page 22
- Section 4.5, "Renaming Administrator Groups," on page 22

### 4.1 Creating Administrator Groups

1 In ZENworks Control Center, click the *Configuration* tab.

| Configuration      | Registration  | Asset Inventory | Asset Management | System Updates | Locations |   |
|--------------------|---------------|-----------------|------------------|----------------|-----------|---|
|                    |               |                 |                  |                |           |   |
| Management Zon     | e Settings    |                 |                  |                |           | * |
| Server Hierarchy   | 1             |                 |                  |                |           | * |
| Administrators     |               |                 |                  |                |           | ~ |
| New 👻 Edit 🔻       | Delete Action | -               |                  |                |           | 2 |
| Name ≜             |               | Full Name       | Username in U    | User Source    |           |   |
| No items available |               |                 |                  |                |           |   |
| Roles              |               |                 |                  |                |           | ♦ |
| User Sources       |               |                 |                  |                |           | ≫ |
| Licenses           |               |                 |                  |                |           | ♦ |
| Credential Vault   |               |                 |                  |                |           | ≫ |

**2** In the Administrators panel, click *New* > *Administrator Group* to display the Add New Administrator Group dialog box.

| A dim in it. |                    |                                       | menn |
|--------------|--------------------|---------------------------------------|------|
|              | trator Group Nan   | me:<br>*                              |      |
|              |                    |                                       |      |
| Descrip      | tion:              |                                       |      |
|              |                    |                                       |      |
|              |                    |                                       |      |
|              |                    |                                       |      |
|              |                    |                                       |      |
|              |                    |                                       |      |
|              |                    |                                       |      |
|              |                    |                                       |      |
| A            | dd Remove          |                                       |      |
| H            | ате                | In Folder                             |      |
| No iten      | is selected, click | k add to select items                 |      |
|              |                    |                                       |      |
|              |                    |                                       |      |
| Bacad or     | user group (c) in  |                                       |      |
| will use t   | the same credent   | tial defined in Authoritative source. |      |
|              | dd Remove          |                                       |      |
| A            |                    | in Folder                             |      |
| A            | ате                |                                       |      |

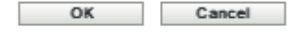

**3** Fill in the fields.

The Add New Administrator Group dialog box lets you create a new administrator group account by providing a group name and adding members to the group, or you can create a new administrator group based on an existing user group in the user source. Each administrator group name must be unique.

**Create a New Administrator Group by Providing a Name and Adding Members:** Select this option if you want to create a new administrator group account by manually specifying the name and adding the members. To add members, click *Add*, then browse for and select the administrators you want.

You can add any number of administrators to the group. You cannot add other administrator groups to the group.

**Based on User Groups in a User Source:** Select this option if you want to create a new administrator group account based on user group information from your user source. To do so, click *Add*, then browse for and select the user group you want.

**Import user members of each user group as administrators immediately:** Select this option to enable the user members of the selected user groups to be immediately added as administrators who can only view the ZENworks Control Center pages.

- **4** When you have finished filling in the fields, click *OK* to add the new administrator group to the Administrators panel.
- **5** Assign rights to the new administrator group using any of the following methods:
  - Assign rights directly to the administrator group. For instructions, see Chapter 6, "Assigning Rights," on page 31.
  - Assign an administrator role to the administrator group. The group receives all rights assigned to the role. For information about creating and assigning roles, see Chapter 5, "Managing Administrator Roles," on page 23.

#### 4.2 Creating Administrator Accounts for Members of User Source Administrator Groups

This section applies only to user source (LDAP) administrator groups.

By default, ZENworks queries its user sources every 24 hours to refresh the membership of the administrator groups that are based on user source groups. If a group's membership has changed in the user source, the appropriate ZENworks administrator accounts are added or deleted during the refresh.

Rather than wait for administrator accounts to be created during the scheduled refresh, you can initiate the refresh to automatically create administrator accounts for any members of the group that do not already have administrator accounts. To do so:

- 1 In ZENworks Control Center, click the *Configuration* tab.
- **2** In the Administrators panel, select the check box next to the administrator group.
- **3** Click *Action* > *Create Administrators*.
- **4** Review the message, then click *OK*

#### 4.3 Modifying the Membership of ZENworks Administrator Groups

This section applies only to ZENworks administrator groups. It does not apply to user source administrator groups; you cannot change a user source group's membership within ZENworks.

- 1 In ZENworks Control Center, click the *Configuration* tab.
- **2** In the Administrators panel, click the administrator group whose membership you want to change.
- **3** On the group's *Summary* tab, use the Members panel to add and remove members.

## 4.4 Deleting Administrator Groups

- 1 In ZENworks Control Center, click the Configuration tab.
- **2** In the Administrators panel, select the check box next to the administrator group's name, then click *Delete*.
- **3** Click *OK* to confirm the deletion.

## 4.5 Renaming Administrator Groups

You cannot rename an administrator group that is created based on an existing user group in the user source.

- 1 In ZENworks Control Center, click the *Configuration* tab.
- **2** In the Administrators panel, select the check box next to the administrator group's name, then click *Edit* > *Rename*.
- **3** Specify the new name, then click *OK*.

**Managing Administrator Roles** 

An administrator role is a group of rights that allows an administrator to perform specialized ZENworks administrative tasks. For example, you might have a Help Desk role that provides the rights needed to remotely manage devices; a Software Management role that provides the rights needed to create and distribute software applications; or a Desktop Security role that provides rights to create and apply security policies to managed devices.

You can assign administrator roles to administrators and administrator groups.

Perform the following tasks to manage administrator roles:

- Section 5.1, "Creating Roles," on page 23
- Section 5.2, "Assigning Roles," on page 24
- Section 5.3, "Modifying Roles," on page 28
- Section 5.4, "Renaming Roles," on page 30
- Section 5.5, "Deleting Roles," on page 30

#### 5.1 Creating Roles

You must be logged in either as a Super Administrator or as an Administrator with grant rights to create roles.

A role can include one or more rights categories. You can create as many roles as you need. To create a role:

1 In ZENworks Control Center, click Configuration.

| Configuration      | Registration | Asset Inventory | Asset Management | System Updates | Locations      |
|--------------------|--------------|-----------------|------------------|----------------|----------------|
|                    |              |                 |                  |                |                |
| Management Zon     | e Settings   |                 |                  |                | *              |
| Server Hierarchy   | /            |                 |                  |                | *              |
| Administrators     |              |                 |                  |                | *              |
| Roles              |              |                 |                  |                | *              |
| New Edit 👻         | Delete       |                 |                  |                | 2              |
| Name               | т            | ypes            | Allow            | Deny           |                |
| No items available |              |                 |                  |                |                |
| ∢ ▶ 1 - 1 of 1     |              |                 |                  |                | show 5 ▼ items |
| User Sources       |              |                 |                  |                | *              |
| Licenses           |              |                 |                  |                | ≽              |
| Credential Vault   |              |                 |                  |                | *              |

2 In the Roles panel, click *New* to open the Add New Role dialog box:

|              |             |      | ? |
|--------------|-------------|------|---|
| Name:        |             |      |   |
|              |             |      | * |
| Description: |             |      | _ |
|              |             |      |   |
|              |             |      |   |
|              |             |      |   |
|              |             |      |   |
|              |             |      |   |
| Rights       |             |      |   |
| Add 🚽        | Edit Delete |      |   |
| 1100         |             |      |   |
| Туре         | Allow       | Deny |   |

**3** Fill in the following fields:

**Name:** When specifying a name, do not use characters such as / \ \* ? : " ' <> | `% ~. These characters are invalid and are not allowed in administrator role names. For more information on conventions to follow, see "Naming Objects in ZENworks Control Center" in the ZENworks 11 SP3 ZENworks Control Center Reference.

**Description:** Provide optional information to identify the role.

**Rights:** Click *Add*, select a rights category you want to include in the role, configure each of the right's privileges, then click *OK* to add the rights to the Rights list. You can allow the privilege, deny the privilege, or leave the privilege unset. If you select the *Unset* option, the privilege is not applied (denied or allowed) unless it is set elsewhere in ZENworks (for example, on an administrator account, an administrator group, or another role). For more information about rights, see Chapter 7, "Rights Descriptions," on page 39.

- **4** When you are finished adding rights to the role, click *OK* to save the role.
- **5** To assign the role to administrators or administrator groups, see Section 5.2, "Assigning Roles," on page 24.

#### 5.2 Assigning Roles

You can assign multiple roles to a single administrator or group at one time, or you can assign multiple administrators and groups to a single role at one time, as explained in the following sections:

- Section 5.2.1, "Assigning Roles to an Administrator or Administrator Group," on page 25
- Section 5.2.2, "Assigning Administrators and Administrator Groups to a Role," on page 26

#### 5.2.1 Assigning Roles to an Administrator or Administrator Group

- 1 In ZENworks Control Center, click Configuration.
- **2** In the Administrators panel, click the name of the administrator or group to which you want to add roles.
- **3** Click the *Rights* tab:

| Configuration > admin1                                    |                                                          |                                                   | 64                                                 | ) 🔻  |
|-----------------------------------------------------------|----------------------------------------------------------|---------------------------------------------------|----------------------------------------------------|------|
| 🗳 admin1                                                  |                                                          |                                                   |                                                    |      |
| Summary Rights                                            | Audit                                                    |                                                   |                                                    |      |
|                                                           |                                                          |                                                   |                                                    |      |
| General                                                   |                                                          |                                                   |                                                    | ~    |
| Super Administrator                                       |                                                          |                                                   |                                                    |      |
| Note: If the Super Adminis<br>override any assigned right | strator check box is check<br>is that may be allowed, do | xed, then this Administrate<br>enied, or not set. | tor is a Super Administrator with all rights. This | will |
| Assigned Rights                                           |                                                          |                                                   |                                                    | ~    |
| Add - Edit Delete                                         |                                                          |                                                   |                                                    |      |
| Туре                                                      | Context                                                  | Allow                                             | Deny                                               |      |
| No items available.                                       |                                                          |                                                   |                                                    |      |
| Assigned Roles<br>Add Edit Delete                         |                                                          |                                                   |                                                    | *    |
| Role                                                      | Туре                                                     |                                                   | Context                                            |      |
| No items available.                                       |                                                          |                                                   |                                                    |      |
| Apply Reset                                               |                                                          |                                                   |                                                    |      |

4 In the Assigned Roles panel, click *Add* to display the Select Role dialog box.

| Select Role        | ?               |
|--------------------|-----------------|
| Coloret o volo     |                 |
| Select a role      |                 |
| Look in:           |                 |
| /Roles             | ¥ 1             |
| Name filter:       | Items of type:  |
| *                  | All Types 🛛 💌   |
| Name               | Туре            |
| Asset Management F | Role Role       |
| User Management R  | ole Role        |
|                    |                 |
|                    |                 |
|                    |                 |
|                    |                 |
|                    |                 |
|                    |                 |
| ↓ 1 - 2 of 2       | show 25 🔻 items |
|                    | OK Cancel       |
|                    |                 |

**5** Browse for and select the role to apply, then click *OK* to display the Add Role Assignment dialog box:

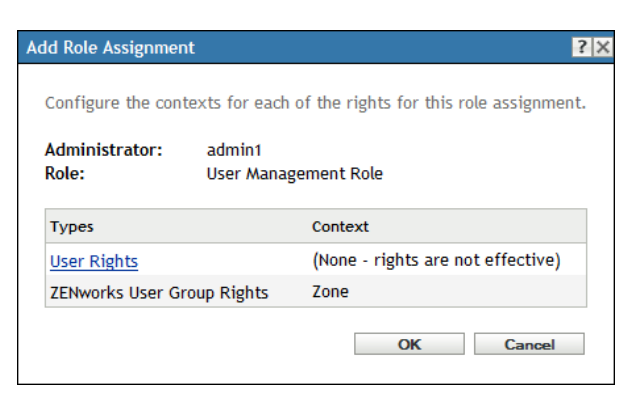

The Add Role Assignment dialog box is displayed so that you can define the contexts for the rights included in the role. The contexts determine where the rights are applied. Some rights apply to the entire Management Zone, in which case *Zone* is displayed in the Context field and you cannot change it. Otherwise, you need to add each context to which you want the rights to apply.

If you do not specify a context, the right is not applied to any context.

- 6 To set contexts for the role's rights:
  - 6a In the *Types* column, click a right to display the Select Context dialog box.

Rights that have a *Zone* context cannot be changed; they apply to the entire Management Zone.

**6b** In the Select Context dialog box, click *Add* and browse for the desired context.

While browsing, you can select multiple contexts in the Browse dialog box.

- **6c** When you are finished selecting the contexts for a the right, click *OK* to close the Select Contexts dialog box.
- 6d Repeat Step 6a through Step 6c for each right whose context needs to be set.
- 6e When you are finished, click OK to close the Add Role Assignment dialog box.
- **7** To add another role, repeat Step 4 and Step 6.
- **8** When you are finished assigning roles to the administrator or group, click *Apply* to save the changes.

#### 5.2.2 Assigning Administrators and Administrator Groups to a Role

- 1 In ZENworks Control Center, click Configuration.
- **2** In the Roles panel, click the name of the role that you want to assign to administrators or administrator groups.

| <u>Configuration</u> > User Management Role |                             |                 |                |  |  |
|---------------------------------------------|-----------------------------|-----------------|----------------|--|--|
| General                                     |                             |                 | *              |  |  |
| Object type:                                | Role                        |                 |                |  |  |
| GUID:                                       | 2d48d364cdd4a991ad4b1984206 | 88600           |                |  |  |
| Description:                                |                             | .ii.            |                |  |  |
| Rights                                      |                             |                 | *              |  |  |
|                                             | 4.8                         | •               | No. of         |  |  |
| Туре                                        | Allow                       | Deny            | Unset          |  |  |
| User Rights                                 | VL M MZGM AUDVL             | AUDVE AB AP     |                |  |  |
| ZENworks User Group R                       | ights MG CDG MZGM AU        | DVL AUDVE AB AP |                |  |  |
| ↓ 1 - 2 of 2                                |                             |                 | show 5 ▼ items |  |  |
| Assigned Administrators                     |                             |                 | *              |  |  |
| Add Edit Delete                             |                             |                 |                |  |  |
| Administrator                               | Туре                        | Context         |                |  |  |
| No items available.                         |                             |                 |                |  |  |
| Apply Reset                                 |                             |                 |                |  |  |

**3** In the Assigned Administrators panel, click *Add* to display the Select Administrator dialog box:

| Select Administrator    |                     |           |          |        | ×          |
|-------------------------|---------------------|-----------|----------|--------|------------|
| Select an administrator |                     |           |          |        |            |
| Look in:                |                     | Selected: |          |        |            |
| /Administrators         | ▼ 🔁                 | Remove    | Name     | Folder |            |
| Include Subfolders      |                     |           |          |        |            |
| Name filter:            | Items of type:      |           |          |        |            |
| *                       | All Types 🔻         |           |          |        |            |
| Name                    | Туре                |           |          |        |            |
| 🔏 Help Desk Group       | Administrator Group |           |          |        |            |
| 2₂ admin1               | Administrator       |           |          |        |            |
|                         |                     |           |          |        |            |
|                         |                     |           |          |        |            |
|                         |                     |           |          |        |            |
|                         |                     |           |          |        |            |
|                         |                     |           |          |        |            |
| ↓ 1 - 2 of 2            | show 25 ▼ items     |           |          |        |            |
|                         | Select All          | 0 Items S | Selected |        | Remove All |
|                         |                     |           |          | OK     | Cancel     |
|                         |                     |           |          |        |            |

**4** Browse for and select the administrators and administrator groups to which you want to assign the role, then click *OK* to display the Add Role Assignment dialog box:

| Ad | d Role Assignment                                                       |                      | ?×                                |  |  |
|----|-------------------------------------------------------------------------|----------------------|-----------------------------------|--|--|
|    | Configure the contexts for each of the rights for this role assignment. |                      |                                   |  |  |
| l  | Administrator:<br>Role:                                                 | admin1<br>User Manag | ement Role                        |  |  |
|    | Types                                                                   |                      | Context                           |  |  |
|    | User Rights                                                             |                      | (None - rights are not effective) |  |  |
|    | ZENworks User Gro                                                       | up Rights            | Zone                              |  |  |
|    |                                                                         |                      | OK Cancel                         |  |  |

The Add Role Assignment dialog box is displayed so that you can define the contexts for the rights included in the role. The contexts determine where the rights are applied. Some rights apply to the entire Management Zone, in which case *Zone* is displayed in the Context field and you cannot change it. Otherwise, you need to add each context to which you want the rights to apply.

If you do not specify a context, the right is not applied to any context.

- **5** To set contexts for the role's rights:
  - 5a In the *Types* column, click a right to display the Select Context dialog box.

Rights that have a *Zone* context cannot be changed; they apply to the entire Management Zone.

**5b** In the Select Context dialog box, click *Add* and browse for the desired context.

While browsing, you can select multiple contexts in the Browse dialog box.

- **5c** When you are finished selecting the contexts for a the right, click *OK* to close the Select Contexts dialog box.
- 5d Repeat Step 6a through Step 6c for each right whose context needs to be set.
- **5e** When you are finished, click OK to close the Add Role Assignment dialog box.
- 6 Click *Apply* to save the changes to the role.

#### 5.3 Modifying Roles

You can change a role's description, rights, and administrator assignments at any time. After you save the changes, any rights changes are immediately effective for assigned administrators and groups.

- 1 In ZENworks Control Center, click Configuration.
- **2** In the Roles panel, select the check box for the role you want to modify, then click *Edit* > *Edit* to open the Edit Role dialog box:

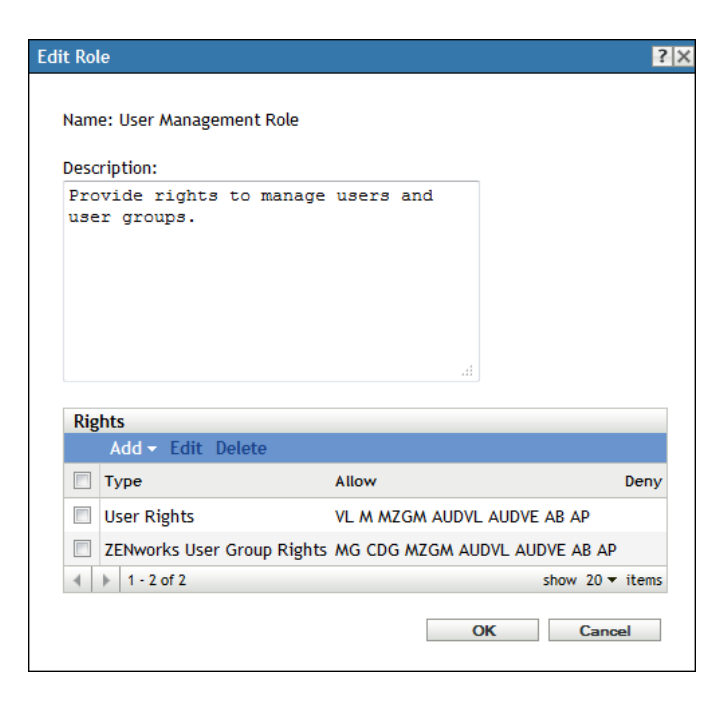

- **3** To change the description, make the changes directly in the *Description* field.
- **4** To change existing rights:
  - **4a** In the Rights panel, select the check box for the right whose settings you want to change, then click *Edit* to open the Rights dialog box.
  - 4b For each privilege, select whether the role allows it, denies it, or leaves it unset.

The most restrictive right set in ZENworks prevails. If you select the *Deny* option, the right is denied for any administrator or group assigned that role, even if the administrator is allowed the right elsewhere in ZENworks.

If you select the *Unset* option, the administrator is not granted the right for the role unless it is granted elsewhere in ZENworks (for example, on an administrator account, an administrator group, or another role).

- **4c** Click *OK* to save the change.
- **4d** Repeat Step 4a through Step 4c for each right you want to change.
- 5 To add new rights:
  - 5a In the Rights panel, click *Add*, then select one of the rights categories from the list.
  - **5b** In the Rights dialog box, select whether each privilege should be allowed, denied, or left unset.

The most restrictive right set in ZENworks prevails. If you select the *Deny* option, the right is denied for any administrator assigned to that role, even if the administrator is granted that right elsewhere in ZENworks.

If you select the *Unset* option, the administrator is not granted the right for the role unless it is granted elsewhere in ZENworks.

- **5c** Click *OK* to continue.
- **5d** Repeat Step 5a through Step 5c for each right you want to add.

- 6 To delete rights:
  - **6a** In the Rights panel, select the check box for the right to be deleted, then click *Delete*.
  - **6b** Click *OK* to confirm the deletion.
- **7** When you are finished modifying the rights, click OK to exit the dialog box and save your changes to the role.

#### 5.4 Renaming Roles

Role names can be changed at any time. The changed role name is automatically replicated wherever it is displayed in ZENworks Control Center.

- 1 In ZENworks Control Center, click Configuration.
- 2 In the Roles panel, select the check box for the role to be renamed.

| Ro       | oles                         |                                           |                                                                 | *              |
|----------|------------------------------|-------------------------------------------|-----------------------------------------------------------------|----------------|
|          | New Edit <del>-</del> Delete |                                           |                                                                 | 8              |
|          | Name                         | Types                                     | Allow                                                           | Deny           |
|          | Bundles Role                 | Bundle Rights                             | VL MG CDG MGM MF CDF A P MS<br>AB AUDVL AUDVE                   |                |
| <b>V</b> | User Management Role         | User Rights<br>ZENworks User Group Rights | VL M MZGM AUDVL AUDVE AB AP<br>MG CDG MZGM AUDVL AUDVE AB<br>AP |                |
| 4        | ▶ 1 - 2 of 2                 |                                           |                                                                 | show 5 ▼ items |

- **3** Click *Edit* > *Rename* to open the Rename Role dialog box.
- **4** Specify the new role name, then click *OK*.

## 5.5 Deleting Roles

When you delete a role, its rights configurations are no longer applicable to any administrator that was assigned to the role.

Deleted roles cannot be recovered. You must re-create them.

- 1 In ZENworks Control Center, click *Configuration* in the left pane.
- **2** In the Roles panel, select the check box for the role to be deleted.

| Ro       | les                  |                                           |                                                                 | *              |
|----------|----------------------|-------------------------------------------|-----------------------------------------------------------------|----------------|
|          | New Edit - Delete    |                                           |                                                                 | 8              |
|          | Name                 | Types                                     | Allow                                                           | Deny           |
|          | Bundles Role         | Bundle Rights                             | VL MG CDG MGM MF CDF A P MS<br>AB AUDVL AUDVE                   |                |
| <b>V</b> | User Management Role | User Rights<br>ZENworks User Group Rights | VL M MZGM AUDVL AUDVE AB AP<br>MG CDG MZGM AUDVL AUDVE AB<br>AP |                |
| 4        | ▶ 1 - 2 of 2         |                                           |                                                                 | show 5 ▼ items |

3 Click *Delete*, then click *OK* to confirm the deletion.

# 6 Assigning Rights

The following sections help you manage rights assignments for administrators, administrator groups, and administrator roles:

- Section 6.1, "Assigning Rights," on page 31
- Section 6.2, "Modifying Assigned Rights," on page 36
- Section 6.3, "Removing Assigned Rights," on page 38

## 6.1 Assigning Rights

The following sections help you assign rights to administrators, groups, and roles:

- Section 6.1.1, "Assigning Super Administrator Rights," on page 31
- Section 6.1.2, "Assigning Rights to Administrators and Administrator Groups," on page 32
- Section 6.1.3, "Assigning Rights to Administrator Roles," on page 33
- Section 6.1.4, "Assigning Inventory Report Rights to Administrators and Administrator Groups," on page 34
- Section 6.1.5, "Assigning Asset Management Report Rights to Administrators and Administrator Groups," on page 35

#### 6.1.1 Assigning Super Administrator Rights

A Super Administrator has rights to perform all administrative tasks. For more information about all of the rights that a Super Administrator has, see Section 7, "Rights Descriptions," on page 39. When you grant an administrator Super Administrator rights, all other assigned rights are overridden.

Super Administrator rights can be assigned only to administrator accounts. They cannot be assigned to administrator groups or roles.

- 1 In ZENworks Control Center, click the Configuration tab.
- **2** In the Administrators panel, click the name of the administrator to whom you want to assign Super Administrator rights.
- **3** Click the *Rights* tab.

**4** In the General panel, select the *Super Administrator* check box.

| Configuration > admin1                              |                                                          |                                      |                                                | cə 🔻              |
|-----------------------------------------------------|----------------------------------------------------------|--------------------------------------|------------------------------------------------|-------------------|
| admin1                                              |                                                          |                                      |                                                |                   |
| Summary Rights                                      | Audit                                                    |                                      |                                                |                   |
| General                                             |                                                          |                                      |                                                | *                 |
| Super Administrator                                 |                                                          |                                      |                                                |                   |
| Note: If the Super Admi<br>assigned rights that may | nistrator check box is chec<br>be allowed, denied, or no | ked, then this Administrator<br>set. | is a Super Administrator with all rights. This | will override any |
| Assigned Rights                                     |                                                          |                                      |                                                | *                 |
| Add - Edit Delete                                   | <b>;</b>                                                 |                                      |                                                |                   |
| Туре                                                | Context                                                  | Allow                                | Deny                                           |                   |
| No items available.                                 |                                                          |                                      |                                                |                   |
| Assigned Roles                                      |                                                          |                                      |                                                | *                 |
|                                                     | The                                                      | 20                                   | Contaxt                                        |                   |
| No items available.                                 | T y                                                      |                                      | CONCER                                         |                   |
| Apply Reset                                         | t                                                        |                                      |                                                |                   |

5 Click Apply.

#### 6.1.2 Assigning Rights to Administrators and Administrator Groups

This section explains how to assign all rights other than Inventory Report Rights and Asset Management Report Rights to administrators and administrator groups. For information about assigning Inventory Report rights, see Section 6.1.4, "Assigning Inventory Report Rights to Administrators and Administrator Groups," on page 34. For information about assigning Asset Management Report rights, see Section 6.1.5, "Assigning Asset Management Report Rights to Administrators and Administrator Groups," on page 35.

- 1 In ZENworks Control Center, click the *Configuration* tab.
- **2** In the Administrators panel, click the name of the administrator or administrator group to which you want to assign rights.

#### **3** Click the *Rights* tab.

| Configuration > admin1                                    |                                                        |                                                 |                                                 | e=9 <b>▼</b> |
|-----------------------------------------------------------|--------------------------------------------------------|-------------------------------------------------|-------------------------------------------------|--------------|
| admin1                                                    |                                                        |                                                 |                                                 |              |
| Summary Rights                                            | Audit                                                  |                                                 |                                                 |              |
|                                                           |                                                        |                                                 |                                                 |              |
| General                                                   |                                                        |                                                 |                                                 | ~            |
| Super Administrator                                       |                                                        |                                                 |                                                 |              |
| Note: If the Super Adminis<br>override any assigned right | trator check box is check<br>s that may be allowed, de | ed, then this Administrat<br>enied, or not set. | or is a Super Administrator with all rights. Th | nis will     |
| Assigned Rights                                           |                                                        |                                                 |                                                 | *            |
| Add - Edit Delete                                         |                                                        |                                                 |                                                 |              |
| Туре                                                      | Context                                                | Allow                                           | Deny                                            |              |
| No items available.                                       |                                                        |                                                 |                                                 |              |
| Assigned Roles                                            |                                                        |                                                 |                                                 | *            |
| Add Edit Delete                                           |                                                        |                                                 |                                                 |              |
| Role                                                      | Туре                                                   |                                                 | Context                                         |              |
| No items available.                                       |                                                        |                                                 |                                                 |              |
| Apply Reset                                               |                                                        |                                                 |                                                 |              |

**4** In the Assigned Rights panel, click *Add*, then select the rights you want to assign.

For example, if you want to assign rights for device tasks, select Device Rights.

**5** Configure the following settings:

**Contexts:** The contexts determine where the rights are applied. Some rights apply to the entire Management Zone, in which case *Zone* is displayed in the Contexts box and you cannot change it. Otherwise, you need to add each context to which you want the rights to apply.

**Privileges:** Each privilege, or task, has a rights setting associated with it. Click *Allow* to enable the privilege or click *Deny* to disable the privilege. For more information about right's privileges, see Chapter 7, "Rights Descriptions," on page 39.

- 6 Click *OK* to add the rights to the Assigned Rights panel.
- 7 Click *Apply* to save the changes to the administrator or administrator group.

You can also use the admin-rights-set command in zman to assign rights for an administrator account. For more information, see "Administrator Commands" in the ZENworks 11 SP3 Command Line Utilities Reference.

#### 6.1.3 Assigning Rights to Administrator Roles

- 1 In ZENworks Control Center, click the *Configuration* tab.
- 2 In the Roles panel, click the name of the role to which you want to assign rights.

| Configuration > User Manageme              | ent Role                         |            |                |  |
|--------------------------------------------|----------------------------------|------------|----------------|--|
| General                                    |                                  |            | *              |  |
| Object type:                               | Role                             |            |                |  |
| GUID:                                      | 2d48d364cdd4a991ad4b198420688b00 |            |                |  |
| Description:                               |                                  | ,th        |                |  |
| Rights                                     |                                  |            | *              |  |
| Add - Edit Delete                          |                                  |            |                |  |
| 🔲 Туре                                     | Allow                            | Deny       | Unset          |  |
| ZENworks User Group Rights                 | MG CDG MZGM AUDVL AU             | IDVE AB AP |                |  |
| ↓ 1 - 1 of 1                               |                                  |            | show 5 ▼ items |  |
| Assigned Administrators<br>Add Edit Delete |                                  |            | *              |  |
| Administrator                              | Туре                             | Context    |                |  |
| No items available.                        |                                  |            |                |  |
| Apply Reset                                |                                  |            |                |  |

3 In the Rights panel, click *Add*, then select the rights you want to assign.

For example, if you want to assign rights for device tasks, select Device Rights.

**4** For each privilege, click *Allow* to enable the privilege, *Deny* to disable the privilege, or *Unset* to not configure the privilege.

If you select *Unset*, the privilege is not applied (denied or allowed) unless it is set elsewhere in ZENworks (for example, on an administrator account, an administrator group, or another role). For more information about the right's privileges, see Section 7, "Rights Descriptions," on page 39.

**NOTE:** You do not configure the contexts to which the rights apply until you assign the role to an administrator or administrator group. This allows you to use the same role for administrators requiring the role in different contexts. For information about assigning roles, see Section 5.2, "Assigning Roles," on page 24.

- **5** Click OK.
- 6 Click *Apply* to save the changes to the administrator role.

You can also use the role-rights-set command in zman to assign rights to an administrator role. For more information, see "Role Commands" in the ZENworks 11 SP3 Command Line Utilities *Reference*.

#### 6.1.4 Assigning Inventory Report Rights to Administrators and Administrator Groups

This section explains how to assign Inventory Report rights to administrators and administrator groups. Inventory Report rights control an administrator's rights to edit and run the standard and custom inventory reports. These are the reports located on the Reports tab in ZENworks Control Center.

For information about assigning Asset Management Report rights, see Section 6.1.5, "Assigning Asset Management Report Rights to Administrators and Administrator Groups," on page 35. For information about assigning all other rights, see Section 6.1.2, "Assigning Rights to Administrators and Administrator Groups," on page 32.

By default, each administrator receives rights to view and run all of the inventory reports. You can increase the rights to enable the administrator to also create and delete reports. Or, you can remove the rights to prevent the administrator from even seeing the reports.

- 1 In ZENworks Control Center, click the *Configuration* tab.
- **2** In the Administrators panel, click the name of the administrator or administrator group whose Inventory Reports rights assignments you want to modify.
- 3 Click the *Rights* tab.
- 4 In the Administrator Tasks panel, click Inventory Report Rights.

The Inventory Report Rights panel lists the folders that contain the custom and standard inventory reports. The report rights are set at the folder level.

- **5** Select the check box next to the folder containing the reports for which you want to modify the administrator's rights.
- 6 Click *Edit*, then select the rights you want to assign:
  - Remove All Rights: Removes all rights to the folder and its reports.
  - Assign View/Execute Rights: Allows the administrator to view and execute the folder's report, but not to edit, move, or delete the reports.
  - Assign Full Rights: Gives the administrator rights to create, edit, move, and delete reports. For standard reports, this setting is the same as View/Execute, because you cannot alter a standard report.

The changes to the rights are saved immediately.

For more information, see Section 7.25, "Inventory Report Rights," on page 73.

# 6.1.5 Assigning Asset Management Report Rights to Administrators and Administrator Groups

This section explains how to assign Asset Management Report rights to administrators and administrator groups. Asset Management Report rights control an administrator's rights to edit and run the standard and custom Asset Management reports. These are the reports located on the Asset Management Reports tab in ZENworks Control Center.

For information about assigning Inventory Report rights, see Section 6.1.4, "Assigning Inventory Report Rights to Administrators and Administrator Groups," on page 34. For information about assigning all other rights, see Section 6.1.2, "Assigning Rights to Administrators and Administrator Groups," on page 32.

By default, each administrator receives rights to view and run all of the Asset Management reports. You can increase the rights to enable the administrator to also create and delete reports. Or, you can remove the rights to prevent the administrator from even seeing the reports.

- 1 In ZENworks Control Center, click the *Configuration* tab.
- **2** In the Administrators panel, click the name of the administrator or administrator group whose Inventory Reports rights assignments you want to modify.
- **3** Click the *Rights* tab.
- 4 In the Administrator Tasks panel, click Asset Management Report Rights.

The Asset Management Report Rights panel lists the folders that contain the custom and standard inventory reports, as well as the source for the folders. The report rights are set at the folder level.

- **5** Select the check box next to the folder containing the reports for which you want to modify the administrator's rights.
- 6 Click *Edit*, then select the rights you want to assign:
  - Remove All Rights: Removes all rights to the folder and its reports.
  - Assign View/Execute Rights: Allows the administrator to view and execute the folder's report, but not to edit, move, or delete the reports.
  - Assign Full Rights: Gives the administrator rights to create, edit, move, and delete reports. For standard reports, this setting is the same as View/Execute, because you cannot alter a standard report.

The changes to the rights are saved immediately.

For more information, see Section 7.26, "Asset Management Report Rights," on page 73.

## 6.2 Modifying Assigned Rights

The following sections describe how to modify the rights assigned to administrators, groups, and roles:

- Section 6.2.1, "Modifying Assigned Rights for Administrators and Administrator Groups," on page 36
- Section 6.2.2, "Modifying Assigned Rights for Administrator Roles," on page 37
- Section 6.2.3, "Modifying Inventory Report Rights for Administrators and Administrator Groups," on page 37
- Section 6.2.4, "Modifying Asset Management Report Rights for Administrators and Administrator Groups," on page 37

#### 6.2.1 Modifying Assigned Rights for Administrators and Administrator Groups

You can change the settings (*Allow* or *Deny*) for assigned rights, but you cannot change the contexts for the rights. If you want to change the contexts, you must delete the rights (see Section 6.3, "Removing Assigned Rights," on page 38) and add them again (see Section 6.1, "Assigning Rights," on page 31).

- 1 In ZENworks Control Center, click the Configuration tab.
- **2** In the Administrators panel, click the name of the administrator or administrator group whose assigned rights you want to change.
- 3 In the Assigned Rights panel, select the check box next to the assigned right you want to modify.
- 4 Click *Edit*, then modify the settings.

For more information about the settings, see Section 7, "Rights Descriptions," on page 39.

- 5 Click OK.
- **6** When you are finished modifying rights, click *Apply* to apply the changes.
#### 6.2.2 Modifying Assigned Rights for Administrator Roles

- 1 In ZENworks Control Center, click the Configuration tab.
- **2** In the Roles panel, click the name of the administrator role whose assigned rights you want to change.
- 3 In the Rights panel, select the check box next to the assigned right you want to modify.
- **4** Click *Edit*, then modify the settings.

For more information about the settings, see Section 7, "Rights Descriptions," on page 39.

- 5 Click OK.
- 6 When you are finished modifying rights, click *Apply* to apply the changes.

# 6.2.3 Modifying Inventory Report Rights for Administrators and Administrator Groups

- 1 In ZENworks Control Center, click the Configuration tab.
- **2** In the Administrators panel, click the name of the administrator or administrator group whose Inventory Report rights you want to modify.
- 3 Click the *Rights* tab.
- 4 In the Administrator Tasks panel, click Inventory Report Rights.
- **5** Select the check box next to the folder containing the reports for which you want to modify the administrator's rights.
- 6 Click *Edit*, then select the rights you want to assign:
  - Remove All Rights: Removes all rights to the folder and its reports.
  - Assign View/Execute Rights: Allows the administrator to view and execute the folder's report, but not to edit, move, or delete the reports.
  - Assign Full Rights: Gives the administrator rights to create, edit, move, and delete reports. For standard reports, this setting is the same as View/Execute, because you cannot alter a standard report.

The changes to the rights are saved immediately.

For more information, see Section 7.25, "Inventory Report Rights," on page 73.

# 6.2.4 Modifying Asset Management Report Rights for Administrators and Administrator Groups

- 1 In ZENworks Control Center, click the Configuration tab.
- **2** In the Administrators panel, click the name of the administrator or administrator group whose Asset Management rights you want to modify.
- **3** Click the *Rights* tab.
- 4 In the Administrator Tasks panel, click Asset Management Report Rights.
- **5** Select the check box next to the folder containing the reports for which you want to modify the administrator's rights.
- 6 Click *Edit*, then select the rights you want to assign:
  - **Remove All Rights:** Removes all rights to the folder and its reports.

- Assign View/Execute Rights: Allows the administrator to view and execute the folder's report, but not to edit, move, or delete the reports.
- Assign Full Rights: Gives the administrator rights to create, edit, move, and delete reports. For standard reports, this setting is the same as View/Execute, because you cannot alter a standard report.

The changes to the rights are saved immediately.

For more information, see Section 7.26, "Asset Management Report Rights," on page 73.

### 6.3 Removing Assigned Rights

- 1 In ZENworks Control Center, click the *Configuration* tab.
- **2** In the Administrators panel, click the administrator's name.
- **3** Select the check box next to the assigned right.
- 4 Click Delete.

You can also use the admin-rights-delete command in zman to delete assigned rights for an administrator account. For more information, see "Administrator Commands" in the ZENworks 11 SP3 Command Line Utilities Reference.

# **7** Rights Descriptions

The following sections contain information about the various rights that you can assign to administrators, administrator groups, and administrator roles:

- Section 7.1, "Administrator Rights," on page 40
- Section 7.2, "Bundle Rights," on page 40
- Section 7.3, "Contract Management Rights," on page 43
- Section 7.4, "Credential Rights," on page 45
- Section 7.5, "Deployment Rights," on page 46
- Section 7.6, "Device Rights," on page 46
- Section 7.7, "Discovery Rights," on page 49
- Section 7.8, "Document Rights," on page 50
- Section 7.9, "Inventoried Device Rights," on page 51
- Section 7.10, "LDAP Import Rights," on page 53
- Section 7.11, "License Management Rights," on page 53
- Section 7.12, "Location Rights," on page 55
- Section 7.13, "Patch Management Rights Device," on page 56
- Section 7.14, "Patch Management Rights Zone," on page 57
- Section 7.15, "Policy Rights," on page 58
- Section 7.16, "Quick Task Rights," on page 61
- Section 7.17, "Remote Management Rights," on page 63
- Section 7.18, "Sharing Rights," on page 64
- Section 7.19, "Subscription Rights," on page 64
- Section 7.20, "System Update Rights," on page 66
- Section 7.21, "User Rights," on page 66
- Section 7.22, "User Source Rights," on page 68
- Section 7.23, "ZENworks User Group Rights," on page 69
- Section 7.24, "Zone Rights," on page 71
- Section 7.25, "Inventory Report Rights," on page 73
- Section 7.26, "Asset Management Report Rights," on page 73

### 7.1 Administrator Rights

The Administrator Rights dialog box lets you allow the selected administrator to grant rights to other administrators and to create or delete administrator accounts for your Management Zone.

The following rights are available:

| RIGHT             | OPERATIONS CONTROLLED BY THE RIGHT                                                                                                 | NOTES                                                                                                    |
|-------------------|----------------------------------------------------------------------------------------------------|----------------------------------------------------------------------------------------------------|
| Grant Rights      | <ul> <li>Assign rights to an administrator or<br/>administrator group</li> </ul>                                                   | To grant any object rights to other<br>administrators, an administrator must<br>have the Grant Rights and the rights<br>for that object. For example, to grant<br>bundle rights to other administrators |
|                   | <ul> <li>Remove rights from an administrator or<br/>administrator group</li> </ul>                                                 |                                                                                                    |
|                   | <ul> <li>Assign roles to an administrator or<br/>administrator group</li> </ul>                                                    | an administrator must have both the Grant Rights and the Bundle Rights.                                                                                                    |
|                   | <ul> <li>Remove roles from an administrator or<br/>administrator group</li> </ul>                                                  |                                                                                                    |
| Create/Delete     | Create an administrator                                                                                                    |                                                                                                    |
|                   | <ul> <li>Rename an administrator</li> </ul>                                                                                        |                                                                                                    |
|                   | <ul> <li>Set/reset an administrator's password</li> </ul>                                                                          |                                                                                                    |
|                   | Delete an administrator                                                                                                    |                                                                                                    |
| Create/Delete     | Create an administrator group                                                                                                    |                                                                                                    |
| Groups            | Delete an administrator group                                                                                                    |                                                                                                    |
| Modify Groups     | <ul> <li>Add administrators to a group</li> </ul>                                                                                  |                                                                                                    |
|                   | <ul> <li>Remove administrators from a group</li> </ul>                                                                             |                                                                                                    |
| View Audit Log    | <ul> <li>View an administrator's Audit tab and the<br/>events logged to that tab</li> </ul>                                        | This right does not allow the administrator to view event details.                                                                                                    |
|                   | <ul> <li>View an administrator group's Audit tab and<br/>the events logged to that tab</li> </ul>                                  | To view event details, the<br>administrator must have the View<br>Audit Event right.                                                                                                    |
| View Audit Events | <ul> <li>View an administrator's Audit tab, the events<br/>logged to that tab, and the details for the<br/>events</li> </ul>       | Setting the View Audit Events right to<br>Allow forces the View Audit Log right<br>to Allow.                                                                                                    |
|                   | <ul> <li>View an administrator group's Audit tab, the<br/>events logged to that tab, and the details for<br/>the events</li> </ul> |                                                                                                    |

### 7.2 Bundle Rights

The Bundle Rights dialog box lets you control the bundle operations that the selected administrator can perform.

- "Contexts" on page 41
- "Privileges" on page 41

#### 7.2.1 Contexts

Specify the Bundle folders (contexts) that you want the administrator's Bundle rights to apply to. To select a folder, click *Add* to display the Contexts dialog box, browse for and select the folder (or multiple folders), then click *OK*. The rights also apply to the folder's subfolders.

#### 7.2.2 Privileges

The *Privileges* section lets you grant the selected administrator rights to create or modify bundles, groups, and folders listed in the Contexts section.

| RIGHT                    | OPERATIONS CONTROLLED BY THE RIGHT                                                         | NOTES                                                                                                    |
|--------------------------|--------------------------------------------------------------------------------------------|----------------------------------------------------------------------------------------------------|
| View Leaf                | <ul> <li>View the contents in the specified context<br/>(folder and subfolders)</li> </ul> | Setting the View Leaf right to Deny<br>forces all other Bundle rights to<br>Deny. The View Leaf right must be<br>set to Allow to perform any other<br>bundle operations.                           |
| Modify Groups            | <ul> <li>Rename a bundle group</li> </ul>                                                  |                                                                                                    |
|                          | <ul> <li>Change a bundle group's description</li> </ul>                                    |                                                                                                    |
| Create/Delete            | Create a bundle group                                                                      | Setting the Create/Delete Groups                                                                                                    |
| Groups                   | Delete a bundle group                                                                      | right to Allow forces the Modify<br>Groups right to Allow. This means                                                                                                    |
|                          | <ul> <li>Move a bundle group</li> </ul>                                                    | that an administrator who creates a<br>group also receives rights to modify<br>it.                                                                                                    |
| Modify Group             | <ul> <li>Add bundles to a group</li> </ul>                                                 |                                                                                                    |
| Membership               | <ul> <li>Remove bundles from a group</li> </ul>                                            |                                                                                                    |
|                          | <ul> <li>Reorder bundles within a group</li> </ul>                                         |                                                                                                    |
| Modify Folders           | <ul> <li>Rename a bundle folder</li> </ul>                                                 |                                                                                                    |
|                          | <ul> <li>Change a bundle folder's description</li> </ul>                                   |                                                                                                    |
| Create/Delete<br>Folders | Create a bundle folder                                                                     | Setting the Create/Delete Folders<br>right to Allow forces the Modify<br>Folders right to Allow. This means<br>that an administrator who creates a<br>folder also receives rights to modify<br>it. |
|                          | Delete a bundle folder                                                                     |                                                                                                    |
|                          | <ul> <li>Move a bundle folder</li> </ul>                                                   |                                                                                                    |

| RIGHT           | OPERATIONS CONTROLLED BY THE RIGHT                                                                  | NOTES                                                                                                    |
|-----------------|----------------------------------------------------------------------------------------------------|----------------------------------------------------------------------------------------------------|
| Author          | Create a bundle (Sandbox version)                                                                   |                                                                                                    |
|                 | <ul> <li>For Sandbox bundles:</li> </ul>                                                            |                                                                                                    |
|                 | <ul> <li>Edit settings on a bundle's Summary<br/>tab</li> </ul>                                     |                                                                                                    |
|                 | <ul> <li>Edit settings on a bundle's<br/>Requirements tab</li> </ul>                                |                                                                                                    |
|                 | <ul> <li>Edit settings on a bundle's Actions tab</li> </ul>                                         |                                                                                                    |
|                 | <ul> <li>Rename a bundle</li> </ul>                                                                 |                                                                                                    |
|                 | <ul> <li>Move a bundle from one folder to<br/>another</li> </ul>                                    |                                                                                                    |
|                 | <ul> <li>Copy system requirements from one<br/>bundle to another</li> </ul>                         |                                                                                                    |
|                 | Delete a bundle                                                                                     |                                                                                                    |
|                 | Enable/disable a bundle                                                                             |                                                                                                    |
|                 | <ul> <li>Publish (copy) a bundle to a new<br/>bundle (Sandbox version)</li> </ul>                   |                                                                                                    |
| Publish         | <ul> <li>Publish a bundle as a new version or a new<br/>bundle</li> </ul>                           | Setting the Publish right to Allow<br>forces the Author right to Allow. This<br>means that an administrator who can<br>publish bundles can also author<br>bundles. |
|                 | <ul> <li>Edit settings on a bundle's Summary tab</li> </ul>                                         |                                                                                                    |
|                 | <ul> <li>Edit settings on a bundle's Requirements<br/>tab</li> </ul>                                |                                                                                                    |
|                 | <ul> <li>Edit settings on a bundle's Actions tab</li> </ul>                                         |                                                                                                    |
|                 | Rename a bundle                                                                                     |                                                                                                    |
|                 | <ul> <li>Move a bundle from one folder to another</li> </ul>                                        |                                                                                                    |
|                 | <ul> <li>Copy system requirements from one bundle<br/>to another</li> </ul>                         |                                                                                                    |
|                 | Delete a bundle                                                                                     |                                                                                                    |
|                 | Enable/disable a bundle                                                                             |                                                                                                    |
|                 | <ul> <li>Publish (copy) a bundle to a new bundle<br/>(Sandbox version)</li> </ul>                   |                                                                                                    |
| Modify Settings | <ul> <li>Edit settings on a bundle's Settings tab with<br/>the following exception:</li> </ul>      | This right applies to bundles and<br>bundle folders. It does not apply to<br>bundle groups because bundle<br>groups do not have a Settings tab.                    |
|                 | <ul> <li>Cannot create or add system variables<br/>(System Variables setting) on bundles</li> </ul> |                                                                                                    |

| RIGHT             | OPERATIONS CONTROLLED BY THE RIGHT                                                                                          | NOTES                                                                                                    |
|-------------------|----------------------------------------------------------------------------------------------------|----------------------------------------------------------------------------------------------------|
| Assign Bundles    | <ul> <li>Assign bundles to devices, device groups,<br/>and device folders</li> </ul>                                        | To assign bundles to devices,<br>groups, and folders, an administrator<br>needs this right and the Device<br>Rights – Assign Bundles right. In<br>other words, the administrator needs<br>Assign Bundle rights for the bundle<br>and the device to which the bundle is |
|                   | <ul> <li>Assign bundle groups to devices, device<br/>groups, and device folders</li> </ul>                                  |                                                                                                    |
|                   | <ul> <li>Assign bundles to users, user groups, and<br/>user folders</li> </ul>                                              |                                                                                                    |
|                   | <ul> <li>Assign bundle groups to users, user groups,<br/>and user folders</li> </ul>                                        | being assigned.<br>To assign bundles to users, groups,                                                                                                    |
|                   | <ul> <li>Remove bundle assignments from the<br/>objects listed above</li> </ul>                                             | and folders, an administrator needs<br>this right and the User Rights –<br>Assign Bundles right. In other words,<br>the administrator needs Assign<br>Bundle rights for the bundle and the<br>user to which the bundle is being<br>assigned.                           |
|                   | <ul> <li>Remove bundle group assignments from the<br/>objects listed above</li> </ul>                                       |                                                                                                    |
| View Audit Log    | <ul> <li>View a bundle's Audit tab and the events<br/>logged to that tab</li> </ul>                                         | This right does not allow the<br>administrator to view event details.<br>To view event details, the<br>administrator must have the View<br>Audit Event right                                                                                                    |
|                   | <ul> <li>View a bundle group's Audit tab and the<br/>events logged to that tab</li> </ul>                                   |                                                                                                    |
|                   | <ul> <li>View a bundle folder's Audit tab and the<br/>events logged to that tab</li> </ul>                                  |                                                                                                    |
| View Audit Events | <ul> <li>View a bundle's Audit tab, the events logged<br/>to that tab, and the details for the events</li> </ul>            | Setting the View Audit Events right to Allow forces the View Audit Log right                                                                                                    |
|                   | <ul> <li>View a bundle group's Audit tab, the events<br/>logged to that tab, and the details for the<br/>events</li> </ul>  | to Allow.                                                                                                    |
|                   | <ul> <li>View a bundle folder's Audit tab, the events<br/>logged to that tab, and the details for the<br/>events</li> </ul> |                                                                                                    |

### 7.3 Contract Management Rights

The Contract Management Rights dialog box lets you control the operations that the selected administrator can perform to manage contracts.

- Section 7.3.1, "Contexts," on page 43
- Section 7.3.2, "Privileges," on page 44

#### 7.3.1 Contexts

Specify the Contract Management folders (contexts) that you want the administrator's Contract Management rights to apply to. To select a folder, click *Add* to display the Contexts dialog box, browse for and select the folder (or multiple folders), then click *OK*. The rights also apply to the folder's subfolders.

#### 7.3.2 Privileges

The *Privileges* section lets you grant the selected administrator rights to contracts and folders listed in the Contexts section.

The following rights are available:

| RIGHT          | OPERATIONS CONTROLLED BY THE RIGHT                                                                                                    | NOTES                                                                                                    |
|----------------|----------------------------------------------------------------------------------------------------|----------------------------------------------------------------------------------------------------|
| View Leaf      | <ul> <li>View the contents in the specified context<br/>(folder and subfolders)</li> </ul>                                                                                      | Setting the View Leaf right to Deny<br>forces all other Contract<br>Management rights to Deny. The<br>View Leaf right must be set to Allow<br>to perform any other contract<br>management operations. |
| Modify         | <ul> <li>Change contract details, with the following<br/>exceptions:</li> </ul>                                                                                                 | To add or remove a license<br>entitlement relationship, an<br>administrator must have this right                                                                                                    |
|                | <ul> <li>Date Notification changes also require<br/>Create/Delete rights</li> </ul>                                                                                             | and the License Management Rights<br>– Modify right. In other words, an                                                                                                    |
|                | <ul> <li>Change default Date Notification settings</li> </ul>                                                                                                    | administrator needs Modify rights to                                                                                                    |
|                | <ul> <li>Add relationships (Workstation/Server<br/>Devices, Network Devices, Licence<br/>Entitlements, Users, Sites, Cost Centers,<br/>and Departments) to contracts</li> </ul> | both the contract and the license entitlement.                                                                                                    |
|                | Remove relationships from contracts                                                                                                    |                                                                                                    |
| Create/Delete  | Create a new contract                                                                                                    |                                                                                                    |
|                | <ul> <li>Copy a contract to create a new contract</li> </ul>                                                                                                    |                                                                                                    |
|                | <ul> <li>Move a contract to a different folder</li> </ul>                                                                                                    |                                                                                                    |
|                | Delete a contract                                                                                                    |                                                                                                    |
|                | Create a Date Notification                                                                                                    |                                                                                                    |
|                | Change a Date Notification                                                                                                    |                                                                                                    |
|                | <ul> <li>Move a Date Notification to a different folder</li> </ul>                                                                                                    |                                                                                                    |
|                | Delete a Date Notification                                                                                                    |                                                                                                    |
| Modify Folders | Change a folder's description                                                                                                    |                                                                                                    |
| Create/Delete  | Create a folder                                                                                                    | To move a folder, an adminstrator                                                                                                    |
| Folders        | Delete a folder                                                                                                    | must have this right and the Create/                                                                                                    |
|                | <ul> <li>Move a folder to another folder</li> </ul>                                                                                                    |                                                                                                    |

Access to Contract Management reports is controlled through Asset Management Report Rights. For details, see Section 7.26, "Asset Management Report Rights," on page 73.

### 7.4 Credential Rights

The Credential Rights dialog box lets you control the operations that the selected administrator can perform to manage credentials.

- Section 7.4.1, "Contexts," on page 45
- Section 7.4.2, "Privileges," on page 45

#### 7.4.1 Contexts

Specify the Credential folders (contexts) that you want the administrator's Credential rights to apply to. To select a folder, click *Add* to display the Contexts dialog box, browse for and select the folder (or multiple folders), then click *OK*. The rights also apply to the folder's subfolders.

#### 7.4.2 Privileges

The Privileges section lets you grant the selected administrator rights to create or modify credentials, groups, and folders listed in the Contexts section.

The following rights are available:

| RIGHT                    | OPERATIONS CONTROLLED BY THE RIGHT                                                         | NOTES                                                                                                    |
|--------------------------|--------------------------------------------------------------------------------------------|----------------------------------------------------------------------------------------------------|
| View Leaf                | <ul> <li>View the contents in the specified context<br/>(folder and subfolders)</li> </ul> | Setting the View Leaf right to Deny<br>forces all other Credential rights to<br>Deny. The View Leaf right must be<br>set to Allow to perform any other<br>credential operations. |
| Modify                   | Rename a credential                                                                        |                                                                                                    |
|                          | Change a credential's login name                                                           |                                                                                                    |
|                          | <ul> <li>Change a credential's password</li> </ul>                                         |                                                                                                    |
|                          | Change a credential's description                                                          |                                                                                                    |
| Create/Delete            | Create a credential                                                                        |                                                                                                    |
|                          | <ul> <li>Move a credential to a different folder</li> </ul>                                |                                                                                                    |
|                          | Delete a credential                                                                        |                                                                                                    |
| Modify Folders           | Rename a credential folder                                                                 | To rename a folder, an administrator                                                                                                    |
|                          | Change a folder's description                                                              | must have this right and the Modify right.                                                                                                    |
| Create/Delete<br>Folders | Create a credential folder                                                                 | To move a folder, an administrator                                                                                                    |
|                          | Delete a credential folder                                                                 | must have this right and the Create/<br>Delete right.                                                                                                    |
|                          | <ul> <li>Move a credential folder to another folder</li> </ul>                             | 5                                                                                                    |

For more information about the tasks you can perform on credentials, see "Using the Credential Vault" in the ZENworks 11 SP3 ZENworks Control Center Reference.

### 7.5 Deployment Rights

Deployment lets you discover network devices and deploy the ZENworks Adaptive Agent to them so that they become managed devices in your Management Zone. For more information, see "ZENworks Adaptive Agent Deployment" in the ZENworks 11 SP3 Discovery, Deployment, and Retirement Reference.

The Deployment Rights dialog box lets you control the selected administrator's ability to perform deployment operations.

The following right is available:

| RIGHT      | OPERATIONS CONTROLLED BY THE RIGHT                                                      | NOTES |
|------------|-----------------------------------------------------------------------------------------|-------|
| Deployment | Create a deployment task                                                                |       |
|            | <ul> <li>Launch a deployment task</li> </ul>                                            |       |
|            | <ul> <li>Abort a deployment task</li> </ul>                                             |       |
|            | <ul> <li>Rename a deployment task</li> </ul>                                            |       |
|            | <ul> <li>Modify all deployment task settings</li> </ul>                                 |       |
|            | <ul> <li>Delete a deployment task</li> </ul>                                            |       |
|            | <ul> <li>Edit a deployment package</li> </ul>                                           |       |
|            | <ul> <li>Import devices from a CSV file into the<br/>Deployable Devices list</li> </ul> |       |
|            | <ul> <li>Delete devices from the Deployable Devices<br/>list</li> </ul>                 |       |

### 7.6 Device Rights

The Device Rights dialog box lets you control the operations that the selected administrator can perform on devices.

- Section 7.6.1, "Contexts," on page 46
- Section 7.6.2, "Privileges," on page 47

#### 7.6.1 Contexts

Specify the Device folders (contexts) that you want the administrator's Device rights to apply to. To select a folder, click *Add* to display the Contexts dialog box, browse for and select the folder (or multiple folders), then click *OK*. The rights also apply to the folder's subfolders.

### 7.6.2 Privileges

The *Privileges* section lets you grant the selected administrator rights to work with devices, including device groups and folders listed in the Contexts section.

| RIGHT          | OPERATIONS CONTROLLED BY THE RIGHT                                                                                                    | NOTES                                                                                                    |
|----------------|----------------------------------------------------------------------------------------------------|----------------------------------------------------------------------------------------------------|
| View Leaf      | <ul> <li>View the contents in the specified context<br/>(folder and subfolders)</li> </ul>                                               | Setting the View Leaf right to Deny<br>forces all other Device rights to Deny.<br>The View Leaf right must be set to<br>Allow to perform any other device<br>operations. |
| Modify         | Retire a device                                                                                                    | To copy device settings, the administrator also needs the Modify                                                                                                    |
|                | Rename a device                                                                                                    | Settings right.                                                                                                    |
|                | <ul> <li>Acknowledge device messages</li> </ul>                                                                                          |                                                                                                    |
|                | <ul> <li>Change a device to a test device</li> </ul>                                                                                     |                                                                                                    |
|                | <ul> <li>Change a test device to a non-test device</li> </ul>                                                                            |                                                                                                    |
|                | <ul> <li>Copy device settings (from the Settings tab)<br/>to other devices</li> </ul>                                                    |                                                                                                    |
|                | <ul> <li>View and edit a device's detailed inventory<br/>(Detailed Software Hardware Inventory link<br/>on the Inventory tab)</li> </ul> |                                                                                                    |
| Create/Delete  | <ul> <li>Create managed devices by importing<br/>device information from a CSV file</li> </ul>                                           |                                                                                                    |
|                | <ul> <li>Create managed devices by manually<br/>adding device information</li> </ul>                                                     |                                                                                                    |
|                | Delete a device                                                                                                    |                                                                                                    |
|                | Move a device                                                                                                    |                                                                                                    |
| Modify Groups  | Rename a device group                                                                                                    | To change a device group's                                                                                                    |
|                | Change a device group's description                                                                                                    | description, an administrator needs this right and the Modify right.                                                                                                    |
| Create/Delete  | Create a device group                                                                                                    | Setting the Create/Delete Groups                                                                                                    |
| Groups         | Delete a device group                                                                                                    | right to Allow forces the Modify<br>Groups right to Allow. This means                                                                                                    |
|                | <ul> <li>Move a device group</li> </ul>                                                                                                  | that an administrator who creates a                                                                                                    |
|                |                                                                                                    | group also receives rights to modify it.                                                                                                    |
| Modify Group   | Add devices to a device group                                                                                                    |                                                                                                    |
| Membership     | <ul> <li>Remove devices from a device group</li> </ul>                                                                                   |                                                                                                    |
|                | Change criteria for a dynamic device group                                                                                               |                                                                                                    |
| Modify Folders | Rename a device folder                                                                                                    |                                                                                                    |
|                | Change a device folder's description                                                                                                    |                                                                                                    |

| RIGHT                       | OPERATIONS CONTROLLED BY THE RIGHT                                                                                                    | NOTES                                                                                                    |
|-----------------------------|----------------------------------------------------------------------------------------------------|----------------------------------------------------------------------------------------------------|
| Create/Delete<br>Folders    | <ul> <li>Create a device folder</li> <li>Delete a device folder</li> <li>Move a device folder</li> </ul>                                                                                                    | Setting the Create/Delete Folders<br>right to Allow forces the Modify<br>Folders right to Allow. This means<br>that an administrator who creates a<br>folder also receives rights to modify<br>it.                                                                                        |
| Modify Settings             | <ul> <li>Edit settings on a device's Settings tab</li> </ul>                                                                                                    | This right applies to devices and<br>device folders. It does not apply to<br>device groups because device<br>groups do not have a Settings tab.                                                                                                    |
| View Audit Log              | <ul> <li>View a devices' Audit tab and the events logged to that tab</li> <li>View a device group's Audit tab and the events logged to that tab</li> <li>View a device folder's Audit tab and the events logged to that tab</li> </ul>                                                                                                    | This right does not allow the<br>administrator to view event details.<br>To view event details, the<br>administrator must have the View<br>Audit Event right.                                                                                                    |
| View Audit Events           | <ul> <li>View a device's Audit tab, the events logged to that tab, and the details for the events</li> <li>View a device group's Audit tab, the events logged to that tab, and the details for the events</li> <li>View a device folder's Audit tab, the events logged to that tab, and the details for the events</li> </ul>                                                                                                    | Setting the View Audit Events right to<br>Allow forces the View Audit Log right<br>to Allow.                                                                                                    |
| Configure Audit<br>Settings | <ul> <li>Configure which events to audit for a bundle<br/>(bundle object &gt; Settings tab &gt; Audit<br/>Management &gt; Events Configuration)</li> <li>Configure which events to audit for a bundle<br/>group (bundle group object &gt; Settings tab &gt;<br/>Audit Management &gt; Events Configuration)</li> <li>Configure which events to audit for a bundle<br/>folder (bundle folder object &gt; Settings tab &gt;<br/>Audit Management &gt; Events Configuration)</li> </ul> |                                                                                                    |
| Assign Bundles              | <ul> <li>Assign bundles to devices, device groups, and device folders</li> <li>Assign bundle groups to devices, device groups, and device folders</li> <li>Remove bundle assignments from the objects listed above</li> <li>Remove bundle group assignments from the objects listed above</li> </ul>                                                                                                    | To assign bundles to devices,<br>groups, and folders, an administrator<br>needs this right and the Bundle<br>Rights – Assign Bundles right. In<br>other words, the administrator needs<br>Assign Bundle rights for the bundle<br>and the device to which the bundle is<br>being assigned. |

| RIGHT                      | OPERATIONS CONTROLLED BY THE RIGHT                                                                                         | NOTES                                                                                                    |
|----------------------------|----------------------------------------------------------------------------------------------------|----------------------------------------------------------------------------------------------------|
| Assign Policies            | <ul> <li>Assign policies to devices, device groups,<br/>and device folders</li> </ul>                                      | To assign policies to devices, groups,<br>and folders, an administrator needs                                                                                                    |
|                            | <ul> <li>Assign policy groups to devices, device<br/>groups, and device folders</li> </ul>                                 | <ul> <li>Assign Policies (this right)</li> </ul>                                                                                                    |
|                            | <ul> <li>Remove policy assignments from the<br/>objects listed above</li> </ul>                                            | <ul> <li>Policy Rights - Assign Policies</li> </ul>                                                                                                    |
|                            | <ul> <li>Remove policy group assignments from the<br/>objects listed above</li> </ul>                                      | <ul> <li>Policy Rights - Manage<br/>Configuration Policies or Policy<br/>Rights - Manage Security<br/>Policies</li> </ul>                                                                                                    |
|                            |                                                                                                    | In other words, an administrator<br>needs Assign Policy rights for the<br>policy and the device to which the<br>policy is being assigned, and he<br>needs the Manage Configuration<br>Policies or Manage Security Policies<br>right depending on whether the<br>policy is a Configuration or Security<br>policy. |
| Assign Locations           | <ul> <li>Assign locations and network environments<br/>to devices and device folders</li> </ul>                            | This right does not apply to device groups because device groups do                                                                                                    |
|                            | <ul> <li>Assign startup locations and network<br/>environments to devices and device folders</li> </ul>                    | not have a Locations tab.                                                                                                    |
| View Detailed<br>Inventory | <ul> <li>View a devices detailed inventory (Detailed<br/>Software/Hardware Inventory link on<br/>Inventory tab)</li> </ul> | This right controls view-only access.<br>If you want an administrator to be<br>able to edit the detailed inventory, the<br>administrator needs the Modify right.                                                                                                    |
| Manage ERI                 | Download a device's ERI file                                                                                               |                                                                                                    |
|                            | <ul> <li>View an ERI file's password</li> </ul>                                                                            |                                                                                                    |
|                            | Delete an ERI file                                                                                                    |                                                                                                    |

### 7.7 Discovery Rights

The Discovery Rights dialog box lets you control the selected administrator's ability to perform discovery operations.

| RIGHT                      | OPERATIONS CONTROLLED BY THE RIGHT NOTES                                                                                                    |
|----------------------------|----------------------------------------------------------------------------------------------------|
| Discovery                  | Create a discovery task                                                                                                    |
|                            | Launch a discovery task                                                                                                    |
|                            | Abort a discovery task                                                                                                    |
|                            | Rename a discovery task                                                                                                    |
|                            | <ul> <li>Modify all discovery task settings</li> </ul>                                                                                                   |
|                            | Delete a discovery task                                                                                                    |
|                            | <ul> <li>Discover advertised devices (devices that<br/>have the ZENworks preagent installed, such<br/>as OEM devices or unregistered devices)</li> </ul> |
| Edit Discovered<br>Devices | <ul> <li>Edit the following properties for discovered<br/>devices:</li> </ul>                                                                            |
|                            | <ul> <li>Discovered Type</li> </ul>                                                                                                    |
|                            | Network Type                                                                                                    |
|                            | Operating System Vendor                                                                                                    |
|                            | Operating System Category                                                                                                    |
|                            | Operating System Platform                                                                                                    |
|                            | Support/Service Pack                                                                                                    |

### 7.8 Document Rights

The Document Rights dialog box lets you control the operations that the selected administrator can perform to manage documents.

- Section 7.8.1, "Contexts," on page 50
- Section 7.8.2, "Privileges," on page 51

#### 7.8.1 Contexts

Specify the Document folders (contexts) that you want the administrator's Document rights to apply to. To select a folder, click *Add* to display the Contexts dialog box, browse for and select the folder (or multiple folders), then click *OK*. The rights also apply to the folder's subfolders.

#### 7.8.2 Privileges

The *Privileges* section lets you grant the selected administrator rights to create or modify documents and their folders listed in the Contexts section.

The following rights are available:

| RIGHT          | OPERATIONS CONTROLLED BY THE RIGHT                                                                           | NOTES                                                                                                    |
|----------------|----------------------------------------------------------------------------------------------------|----------------------------------------------------------------------------------------------------|
| View Leaf      | <ul> <li>View the contents in the specified context<br/>(folder and subfolders)</li> </ul>                   | Setting the View Leaf right to Deny<br>forces all other Document rights to<br>Deny. The View Leaf right must be<br>set to Allow to perform any other<br>document operations.                                                    |
| Modify         | <ul> <li>Change a document's details:</li> <li>Document ID</li> <li>Path</li> <li>Source Location</li> </ul> | To add and remove relationships with<br>contracts, an administrator must also<br>have the Contract Management<br>Rights – Modify right. In other words,<br>an administrator needs Modify rights<br>to both the document and the |
|                | <ul> <li>As-Of-Date</li> </ul>                                                                               | contract.                                                                                                    |
|                | <ul> <li>Description</li> </ul>                                                                              | To add and remove relationships with                                                                                                    |
|                | <ul> <li>Download and open a document</li> </ul>                                                             | license entitlements and purchase                                                                                                    |
|                | <ul> <li>Add and remove relationships with contracts</li> </ul>                                              | must also have the License                                                                                                    |
|                | <ul> <li>Add and remove relationships with license<br/>entitlements</li> </ul>                               | Management Rights – Modify right.<br>In other words, an administrator<br>needs Modify rights to both the<br>document and the license<br>entitlement or purchase summary<br>record.                                              |
|                | <ul> <li>Add and remove relations with purchase<br/>summary records</li> </ul>                               |                                                                                                    |
| Create/Delete  | <ul> <li>Upload a new document so that it is<br/>available from the ZENworks Server</li> </ul>               |                                                                                                    |
|                | <ul> <li>Link (hyperlink) to a new document</li> </ul>                                                       |                                                                                                    |
|                | <ul> <li>Move a document to a different folder</li> </ul>                                                    |                                                                                                    |
|                | Delete a document                                                                                            |                                                                                                    |
| Modify Folders | Change a folder's description                                                                                |                                                                                                    |
| Create/Delete  | Create a folder                                                                                              | To move a folder, an administrator                                                                                                    |
| Folders        | Delete a folder                                                                                              | must have this right and the Create/                                                                                                    |
|                | <ul> <li>Move a folder to another folder</li> </ul>                                                          |                                                                                                    |

### 7.9 Inventoried Device Rights

The Inventoried Device Rights dialog box lets you control the operations that an administrator can perform on inventoried devices.

- Section 7.9.1, "Contexts," on page 52
- Section 7.9.2, "Privileges," on page 52

#### 7.9.1 Contexts

Specify the Inventoried Device folders (contexts) that you want the administrator's Inventoried Device rights to apply to. To select a folder, click *Add* to display the Contexts dialog box, browse for and select the folder (or multiple folders), then click *OK*. The rights also apply to the folder's subfolders.

#### 7.9.2 Privileges

The *Privileges* section lets you grant the selected administrator rights to work with inventoried devices, including device folders listed in the Contexts section.

| RIGHT                      | OPERATIONS CONTROLLED BY THE RIGHT                                                                                              | NOTES                                                                                                    |
|----------------------------|----------------------------------------------------------------------------------------------------|----------------------------------------------------------------------------------------------------|
| View Leaf                  | <ul> <li>View the contents in the specified context<br/>(folder and subfolders)</li> </ul>                                      | Setting the View Leaf right to Deny<br>forces all other Inventoried Device<br>rights to Deny. The View Leaf right<br>must be set to Allow to perform any<br>other inventoried device operations. |
| Modify                     | Retire an inventoried device                                                                                                    |                                                                                                    |
|                            | Rename an inventoried device                                                                                                    |                                                                                                    |
|                            | <ul> <li>Edit a device's detailed inventory (Detailed<br/>Software Hardware Inventory link on the<br/>Inventory tab)</li> </ul> |                                                                                                    |
| Create/Delete              | Create an inventoried device                                                                                                    | To create an inventoried device, an                                                                                                    |
|                            | Delete an inventoried device                                                                                                    | administrator also requires the<br>Device Rights – Create/Delete right                                                                                                    |
|                            | <ul> <li>Move an inventoried device</li> </ul>                                                                                  | so that he has access to the Create<br>Portable Client and Import Inventory<br>tasks.                                                                                                    |
| Modify Groups              | ◆ None                                                                                                    | This right has no operational effect when assigned to an administrator.                                                                                                    |
| Create/Delete<br>Groups    | ◆ None                                                                                                    | This right has no operational effect when assigned to an administrator.                                                                                                    |
| Modify Group<br>Membership | ◆ None                                                                                                    | This right has no operational effect when assigned to an administrator.                                                                                                    |
| Modify Folders             | Rename a device folder                                                                                                    |                                                                                                    |
|                            | Change a device folder's description                                                                                            |                                                                                                    |
| Create/Delete              | Create a device folder                                                                                                    | Setting the Create/Delete Folders                                                                                                    |
| Folders                    | Delete a device folder                                                                                                    | right to Allow forces the Modify<br>Folders right to Allow. This means                                                                                                    |
|                            | <ul> <li>Move a device folder</li> </ul>                                                                                        | that an administrator who creates a folder also receives rights to modify it.                                                                                                    |
| View Detailed<br>Inventory | <ul> <li>View a device's detailed inventory (Detailed<br/>Software/Hardware Inventory link on<br/>Inventory tab)</li> </ul>     | This right controls view-only access.<br>If you want an administrator to be<br>able to edit the detailed inventory, the<br>administrator needs the Modify right.                                 |

### 7.10 LDAP Import Rights

The LDAP Import Rights dialog box lets you control the selected administrator's ability to import LDAP information.

The following right is available:

| RIGHT       | OPERATIONS CONTROLLED BY THE RIGHT                                                                                                    | NOTES                                                                                                |
|-------------|----------------------------------------------------------------------------------------------------|----------------------------------------------------------------------------------------------------|
| LDAP Import | <ul> <li>Create a an LDAP import task; the task<br/>imports data from an LDAP source and uses<br/>it to populate device inventory information in<br/>ZENworks Control Center</li> </ul> | The LDAP Import feature is located<br>in Configuration > Asset Inventory<br>tab > LDAP Import Tasks. |
|             | <ul> <li>Rename an LDAP import task</li> </ul>                                                                                                    |                                                                                                    |
|             | <ul> <li>Delete an LDAP import task</li> </ul>                                                                                                    |                                                                                                    |
|             | <ul> <li>Launch an LDAP import task</li> </ul>                                                                                                    |                                                                                                    |
|             | <ul> <li>Abort an LDAP import task</li> </ul>                                                                                                    |                                                                                                    |
|             | <ul> <li>View results of an LDAP import task</li> </ul>                                                                                                    |                                                                                                    |
|             | <ul> <li>Modify tasks settings</li> </ul>                                                                                                    |                                                                                                    |

### 7.11 License Management Rights

The License Management Rights dialog box lets you control the operations that the selected administrator can perform to manage licenses.

- Section 7.11.1, "Contexts," on page 53
- Section 7.11.2, "Privileges," on page 53

#### 7.11.1 Contexts

Specify the License Management folders (contexts) that you want the administrator's License Management rights to apply to. To select a folder, click *Add* to display the Contexts dialog box, browse for and select the folder (or multiple folders), then click *OK*. The rights also apply to the folder's subfolders.

#### 7.11.2 Privileges

The Privileges section lets you grant the administrator rights to work with the software license components associated with the contexts (folders) you selected in the Contexts section.

| RIGHT     | OPERATIONS CONTROLLED BY THE RIGHT                             | NOTES                               |
|-----------|----------------------------------------------------------------|-------------------------------------|
| View Leaf | <ul> <li>View the contents in the specified context</li> </ul> | Setting the View Leaf right to Deny |

(folder and subfolders)

The following rights are available:

forces all other License Management rights to Deny. The View Leaf right must be set to Allow to perform any

other license management

operations.

| RIGHT  | OPERATIONS CONTROLLED BY THE RIGHT                                                                                           | NOTES |
|--------|----------------------------------------------------------------------------------------------------|-------|
| Modify | For purchase records:                                                                                                    |       |
|        | Change purchase record details                                                                                               |       |
|        | <ul> <li>Create, edit, and delete purchase<br/>details for existing purchase records</li> </ul>                              |       |
|        | <ul> <li>For catalog products:</li> </ul>                                                                                    |       |
|        | <ul> <li>Change catalog product details</li> </ul>                                                                           |       |
|        | <ul> <li>Add a catalog product to a licensed<br/>product</li> </ul>                                                          |       |
|        | <ul> <li>Include or exclude a catalog product<br/>from being able to be added to a<br/>licensed product</li> </ul>           |       |
|        | <ul> <li>For licensed products:</li> </ul>                                                                                   |       |
|        | Change licensed product details                                                                                              |       |
|        | <ul> <li>Allocate licensed products to devices</li> </ul>                                                                    |       |
|        | <ul> <li>Remove licensed product allocations<br/>from devices</li> </ul>                                                     |       |
|        | <ul> <li>Refresh compliance status</li> </ul>                                                                                |       |
|        | <ul> <li>Use auto-reconcile to add discovered<br/>products and catalog products to<br/>existing licensed products</li> </ul> |       |
|        | <ul> <li>For discovered products:</li> </ul>                                                                                 |       |
|        | <ul> <li>Include or exclude a discovered<br/>product from being able to be added to<br/>a licensed product</li> </ul>        |       |
|        | <ul> <li>Add a discovered product to a licensed<br/>product or to a software collection</li> </ul>                           |       |
|        | <ul> <li>Assign a Standards category to a<br/>discovered product</li> </ul>                                                  |       |
|        | <ul> <li>Refresh compliance status</li> </ul>                                                                                |       |
|        | <ul> <li>Change the usage period</li> </ul>                                                                                  |       |
|        | <ul> <li>For software collections:</li> </ul>                                                                                |       |
|        | <ul> <li>Change a software collection's details</li> </ul>                                                                   |       |
|        | <ul> <li>Add discovered products to a software<br/>collection</li> </ul>                                                     |       |
|        | <ul> <li>Remove discovered products from a<br/>software collection</li> </ul>                                                |       |

| RIGHT          | OPERATIONS CONTROLLED BY THE RIGHT                                                              | NOTES                                                 |
|----------------|-------------------------------------------------------------------------------------------------|-------------------------------------------------------|
| Create/Delete  | For purchase records:                                                                           |                                                       |
|                | <ul> <li>Create a new purchase record</li> </ul>                                                |                                                       |
|                | <ul> <li>Import purchase records from a file</li> </ul>                                         |                                                       |
|                | <ul> <li>Move a purchase record from one<br/>folder to another</li> </ul>                       |                                                       |
|                | <ul> <li>Move a purchase record from one<br/>folder to another</li> </ul>                       |                                                       |
|                | <ul> <li>For catalog products:</li> </ul>                                                       |                                                       |
|                | <ul> <li>Create a new catalog product</li> </ul>                                                |                                                       |
|                | <ul> <li>Move a catalog product from one folder<br/>to another</li> </ul>                       |                                                       |
|                | <ul> <li>Delete a catalog product</li> </ul>                                                    |                                                       |
|                | <ul> <li>For licensed products:</li> </ul>                                                      |                                                       |
|                | <ul> <li>Create a new licensed product</li> </ul>                                               |                                                       |
|                | <ul> <li>Auto-reconcile to create new licensed<br/>products from discovered products</li> </ul> |                                                       |
|                | <ul> <li>Merge two or more licensed products<br/>into one</li> </ul>                            |                                                       |
|                | <ul> <li>Move a licensed product from one<br/>folder to another</li> </ul>                      |                                                       |
|                | <ul> <li>Delete a licensed product</li> </ul>                                                   |                                                       |
|                | <ul> <li>For software collections:</li> </ul>                                                   |                                                       |
|                | <ul> <li>Create a new software collection</li> </ul>                                            |                                                       |
|                | <ul> <li>Move a software collection from one<br/>folder to another</li> </ul>                   |                                                       |
|                | <ul> <li>Delete a software collection</li> </ul>                                                |                                                       |
| Modify Folders | Change a folder's description                                                                   |                                                       |
| Create/Delete  | Create a folder                                                                                 | To move a folder, an adminstrator                     |
| Folders        | Delete a folder                                                                                 | must have this right and the Create/<br>Delete right. |
|                | Move a folder to another folder                                                                 |                                                       |

Access to License Management reports is controlled through Asset Management Report Rights. For details, see Section 7.26, "Asset Management Report Rights," on page 73.

### 7.12 Location Rights

The Location Rights dialog box lets you control the operations that the selected administrator can perform on locations and network environments.

| RIGHT         | OPERATIONS CONTROLLED BY THE RIGHT NOTES                                                 |
|---------------|------------------------------------------------------------------------------------------|
| Modify        | For locations:                                                                           |
|               | Rename a location                                                                        |
|               | <ul> <li>Reorder locations (move up/down)</li> </ul>                                     |
|               | <ul> <li>Add network environments to a<br/>location</li> </ul>                           |
|               | <ul> <li>Remove network environments from a<br/>location</li> </ul>                      |
|               | <ul> <li>Reorder network environments for a<br/>location (move up/down)</li> </ul>       |
|               | Change a location's description                                                          |
|               | <ul> <li>Configure a location's closest servers<br/>(Servers page)</li> </ul>            |
|               | <ul> <li>Modify the location's settings (Settings<br/>page)</li> </ul>                   |
|               | <ul> <li>Change the "Duration to Honor" setting<br/>for the startup location</li> </ul>  |
|               | <ul> <li>For network environments:</li> </ul>                                            |
|               | Rename a network environment                                                             |
|               | <ul> <li>Change a network environment's<br/>description</li> </ul>                       |
|               | <ul> <li>Modify a network environment's match<br/>criteria (network services)</li> </ul> |
|               | <ul> <li>Configure a network environment's<br/>closest servers (Servers page)</li> </ul> |
|               | <ul> <li>Modify a network environment's<br/>settings (Settings page)</li> </ul>          |
| Create/Delete | Create a location                                                                        |
|               | Delete a location                                                                        |
|               | Create a network environment                                                             |
|               | <ul> <li>Delete a network environment</li> </ul>                                         |

### 7.13 Patch Management Rights - Device

Patch Management rights are configurable at two levels: zone and device. The zone-level Patch Management rights (see Section 7.14, "Patch Management Rights - Zone," on page 57) control the operations that are available on the Patch Management page and on device objects, while the device-level Patch Management rights control only the operations available on device objects.

#### 7.13.1 Contexts

Specify the Device folders (contexts) that you want the administrator's Patch Management rights to apply to. To select a folder, click *Add* to display the Contexts dialog box, browse for and select the folder (or multiple folders), then click *OK*. The rights also apply to the folder's subfolders.

#### 7.13.2 Privileges

The Privileges section lets you grant the administrator rights to perform Patch Management operations associated with the contexts (folders) you selected in the Contexts section.

The following rights are available:

| RIGHT                   | OPERATIONS CONTROLLED BY THE RIGHT                                                                                                    | NOTES                                                                                              |
|-------------------------|----------------------------------------------------------------------------------------------------|----------------------------------------------------------------------------------------------------|
| Patch Deploy            | <ul><li>Deploy a patch to a device</li><li>Deploy a patch to a device group</li></ul>                                                                                                   | An administrator must have this right<br>and Bundle Rights for the patch<br>bundle being deployed. |
| Assign a Baseline       | <ul> <li>Assign a patch to a device group's<br/>mandatory baseline of patches</li> </ul>                                                                                                |                                                                                                    |
| Remove from<br>Baseline | <ul> <li>Remove a patch from a device group's<br/>mandatory baseline of patches</li> </ul>                                                                                              |                                                                                                    |
| View Patch Details      | <ul> <li>View information for a patch that is listed in<br/>a device's Patches list</li> </ul>                                                                                          |                                                                                                    |
| Recalculate<br>Baseline | <ul> <li>Initiate an immediate check of all devices in<br/>a device group to evaluate baseline patch<br/>compliance and apply the required baseline<br/>patches if necessary</li> </ul> |                                                                                                    |
| Export Patch            | <ul> <li>Export patch information to a CSV file for<br/>one or more patches selected from a<br/>device's Patches list</li> </ul>                                                        |                                                                                                    |

### 7.14 Patch Management Rights - Zone

Patch Management rights are configurable at two levels: zone and device. The zone-level Patch Management rights control the operations that are available on the Patch Management page and on device objects, while the device-level Patch Management rights (see Section 7.13, "Patch Management Rights - Device," on page 56) control only the operations available on device objects.

The following zone-level Patch Management rights are available:

| RIGHT              | OPERATIONS CONTROLLED BY THE RIGHT                                                                                             | NOTES                                 |
|--------------------|----------------------------------------------------------------------------------------------------|---------------------------------------|
| Patch Deploy       | <ul> <li>Deploy a patch to a device</li> </ul>                                                                                 | An administrator must have this right |
|                    | <ul> <li>Deploy a patch to a device group</li> </ul>                                                                           | bundle being deployed.                |
|                    | <ul> <li>Deploy a patch to a device folder</li> </ul>                                                                          |                                       |
| Patch Enable       | Enable a patch to be deployed                                                                                                  |                                       |
| Patch Disable      | Disable a patch so it can't be deployed                                                                                        |                                       |
| Patch Update Cache | <ul> <li>Update a patch in the ZENworks Server<br/>cache by downloading the patch from the<br/>subscription service</li> </ul> |                                       |
| Assign a Baseline  | <ul> <li>Assign a patch to a device group's<br/>mandatory baseline of patches</li> </ul>                                       |                                       |

| RIGHT                   | OPERATIONS CONTROLLED BY THE RIGHT NOTES                                                                                                    |
|-------------------------|----------------------------------------------------------------------------------------------------|
| Remove from<br>Baseline | <ul> <li>Remove a patch from a device group's<br/>mandatory baseline of patches</li> </ul>                                                                                              |
| View Patch Details      | <ul> <li>View information for a patch that is listed in<br/>a device's Patches list</li> </ul>                                                                                          |
| Export Patch            | <ul> <li>Export patch information to a CSV file for<br/>one or more patches selected from a<br/>device's Patches list</li> </ul>                                                        |
| Scan Now                | <ul> <li>Initiate a patch detection scan (DAU task)<br/>on devices</li> </ul>                                                                                                    |
| Remove Patch            | Remove a patch from a device                                                                                                    |
| Recalculate<br>Baseline | <ul> <li>Initiate an immediate check of all devices in<br/>a device group to evaluate baseline patch<br/>compliance and apply the required baseline<br/>patches if necessary</li> </ul> |
| Configure               | <ul> <li>Configure the Patch Management zone<br/>settings (Configuration &gt; Management Zone<br/>Settings &gt; Patch Management)</li> </ul>                                            |
| Update Dashboard        | <ul> <li>Update the Patch Management dashboard<br/>report (Patch Management &gt; Dashboard &gt;<br/>Update Dashboard Report)</li> </ul>                                                 |
| New Bundles             | Create a new patch bundle                                                                                                    |
|                         | Delete a patch bundle                                                                                                    |
| Patch Policy            | Create a patch policy                                                                                                    |
|                         | Rename a patch policy                                                                                                    |
|                         | <ul> <li>Copy a patch policy to create a new patch<br/>policy</li> </ul>                                                                                                    |
|                         | Delete a patch policy                                                                                                    |
|                         | <ul> <li>Assign a patch policy to devices, device<br/>groups, and device folders</li> </ul>                                                                                             |
|                         | <ul> <li>Enable and disable a patch policy</li> </ul>                                                                                                    |
|                         | <ul> <li>Publish a patch policy</li> </ul>                                                                                                    |

### 7.15 Policy Rights

The Policy Rights dialog box lets you control the operations that the selected administrator can perform on policies.

- Section 7.15.1, "Contexts," on page 59
- Section 7.15.2, "Privileges," on page 59

#### 7.15.1 Contexts

Specify the Policy folders (contexts) that you want the administrator's Policy rights to apply to. To select a folder, click *Add* to display the Contexts dialog box, browse for and select the folder (or multiple folders), then click *OK*. The rights also apply to the folder's subfolders.

#### 7.15.2 Privileges

The Privileges section lets you grant the selected administrator rights to work with policies, including policy groups and folders listed in the Contexts section.

| RIGHT          | OPERATIONS CONTROLLED BY THE RIGH                                                          | T NOTES                                                                                                    |
|----------------|--------------------------------------------------------------------------------------------|----------------------------------------------------------------------------------------------------|
| View Leaf      | <ul> <li>View the contents in the specified context<br/>(folder and subfolders)</li> </ul> | Setting the View Leaf right to Deny<br>forces all other Policy rights to Deny.<br>The View Leaf right must be set to<br>Allow to perform any other policy<br>operations. |
| Modify Groups  | <ul> <li>Rename a policy group</li> </ul>                                                  |                                                                                                    |
|                | <ul> <li>Change a policy group's description</li> </ul>                                    |                                                                                                    |
| Create/Delete  | Create a policy group                                                                      | Setting the Create/Delete Groups                                                                                                    |
| Groups         | <ul> <li>Delete a policy group</li> </ul>                                                  | right to Allow forces the Modify<br>Groups right to Allow. This means                                                                                                    |
|                | <ul> <li>Move a policy group</li> </ul>                                                    | that an administrator who creates a group also receives rights to modify it.                                                                                             |
| Modify Group   | Add policies to a group                                                                    | In addition to this right, an                                                                                                    |
| Membership     | <ul> <li>Remove policies from a group</li> </ul>                                           | administrator must also have the<br>Manage Configuration Policies right                                                                                                  |
|                | <ul> <li>Reorder policies within a group</li> </ul>                                        | or the Management Security policies right.                                                                                                    |
|                |                                                                                            | For example, to add a Configuration<br>policy to a group, an administrator<br>must have the following two rights:                                                        |
|                |                                                                                            | <ul> <li>Modify Group Membership (this<br/>right)</li> </ul>                                                                                                    |
|                |                                                                                            | <ul> <li>Manage Configuration Policies</li> </ul>                                                                                                    |
| Modify Folders | Rename a policy folder                                                                     |                                                                                                    |
|                | <ul> <li>Change a policy folder's description</li> </ul>                                   |                                                                                                    |
| Create/Delete  | Create a policy folder                                                                     | Setting the Create/Delete Folders                                                                                                    |
| Folders        | <ul> <li>Delete a policy folder</li> </ul>                                                 | right to Allow forces the Modify<br>Folders right to Allow. This means                                                                                                   |
|                | Move a policy folder                                                                       | that an administrator who creates a folder also receives rights to modify it.                                                                                            |

| RIGHT           | OPERATIONS CONTROLLED BY THE RIGHT                                                          | NOTES                                                                                                    |
|-----------------|---------------------------------------------------------------------------------------------|----------------------------------------------------------------------------------------------------|
| Author          | Create a policy (Sandbox version)                                                           | In addition to this right, an<br>administrator must also have the<br>Manage Configuration Policies right                               |
|                 | <ul> <li>For Sandbox policies:</li> </ul>                                                   |                                                                                                    |
|                 | <ul> <li>Edit settings on a policy's Summary<br/>tab</li> </ul>                             | or the Management Security policies.                                                                                                   |
|                 | <ul> <li>Edit settings on a policy's<br/>Requirements tab</li> </ul>                        | For example, to create a<br>Configuration policy, an administrator<br>must have the following two rights:                              |
|                 | <ul> <li>Edit settings on a policy's Details tab</li> </ul>                                 | <ul> <li>Author (this right)</li> </ul>                                                                                                |
|                 | <ul> <li>Rename a policy</li> </ul>                                                         | Manage Configuration Policies                                                                                                    |
|                 | <ul> <li>Move a policy</li> </ul>                                                           |                                                                                                    |
|                 | <ul> <li>Copy system requirements from one<br/>policy to another</li> </ul>                 |                                                                                                    |
|                 | Delete a policy                                                                             |                                                                                                    |
|                 | Enable and disable a policy                                                                 |                                                                                                    |
|                 | <ul> <li>Publish (copy) a policy as a new policy<br/>(Sandbox version)</li> </ul>           |                                                                                                    |
| Publish         | <ul> <li>Publish a policy as a new version</li> </ul>                                       | Setting the Publish right to Allow                                                                                                    |
|                 | <ul> <li>Edit settings on a policy's Summary tab</li> </ul>                                 | forces the Author right to Allow. This means that an administrator who has                                                             |
|                 | <ul> <li>Edit settings on a policy's Requirements tab</li> </ul>                            | rights to publish policies also has                                                                                                    |
|                 | <ul> <li>Edit settings on a policy's Details tab</li> </ul>                                 | rights to author policies.                                                                                                    |
|                 | <ul> <li>Rename a policy</li> </ul>                                                         | In addition to this right, an                                                                                                    |
|                 | <ul> <li>Move a policy</li> </ul>                                                           | Manage Configuration Policies right                                                                                                    |
|                 | <ul> <li>Copy system requirements from one policy<br/>to another</li> </ul>                 | or the Management Security policies.                                                                                                   |
|                 | Delete a policy                                                                             | policy, an administrator must have                                                                                                    |
|                 | Enable and disable a policy                                                                 | the following two rights:                                                                                                    |
|                 | <ul> <li>Publish (copy) a policy as a new policy<br/>(Sandbox version)</li> </ul>           | <ul> <li>Publish (this right)</li> </ul>                                                                                               |
|                 |                                                                                             | <ul> <li>Manage Security Policies</li> </ul>                                                                                           |
| Assign Policies | <ul> <li>Assign policies to devices, device groups,<br/>and device folders</li> </ul>       | In addition to this right, an administrator must also have the                                                                         |
|                 | <ul> <li>Assign policy groups to devices, device<br/>groups, and device folders</li> </ul>  | Manage Configuration Policies right<br>or the Management Security policies<br>right and the Device Rights - Assign                     |
|                 | <ul> <li>Assign policies to users, user groups, and<br/>user folders</li> </ul>             | Policies right or User Rights - Assign<br>Policies right.<br>For example, to assign a Security<br>policy to a device, an administrator |
|                 | <ul> <li>Assign policy groups to users, user groups,<br/>and user folders</li> </ul>        |                                                                                                    |
|                 | <ul> <li>Remove policy assignments from the<br/>objects listed above</li> </ul>             | <ul><li>must have the following two rights:</li><li>Assign Policies (this right)</li></ul>                                             |
|                 | <ul> <li>Remove policy group assignments from the</li> <li>Manage Security Polic</li> </ul> | <ul> <li>Manage Security Policies</li> </ul>                                                                                           |
|                 | objects listed above                                                                        | <ul> <li>Device Rights - Assign Policies<br/>(for the target device)</li> </ul>                                                        |

| RIGHT                               | OPERATIONS CONTROLLED BY THE RIGHT                                                                                          | NOTES                                                                                                    |
|-------------------------------------|----------------------------------------------------------------------------------------------------|----------------------------------------------------------------------------------------------------|
| Manage<br>Configuration<br>Policies | <ul> <li>Access to Windows and Linux Configuration<br/>policies</li> </ul>                                                  | This right enables the Author,<br>Publish, Modify Group Membership,<br>and Assign Policies rights to apply to<br>Windows and Linux Configuration<br>policies.                                                                                                    |
|                                     |                                                                                                    | Configuration policies are provided<br>by ZENworks Configuration<br>Management and include the<br>Windows Configuration policies<br>(Browser Bookmarks policy,<br>Dynamic Local User policy, Local<br>File Rights policy, Printer policy,<br>Remote Management policy,<br>Roaming Profile policy, SNMP policy,<br>Windows Group policy, and<br>ZENworks Explorer Configuration<br>policy) and the Linux Configuration<br>policies (External Services policy<br>and Puppet policy). |
| Manage Security<br>Policies         | <ul> <li>Access to Windows Security policies<br/>(including the Full Disk Encryption policy)</li> </ul>                     | This right enables the Author,<br>Publish, Modify Group Membership,<br>and Assign Policies rights to apply to<br>Windows Security policies.                                                                                                    |
| View Audit Log                      | <ul> <li>View a policy's Audit tab and the events<br/>logged to that tab</li> </ul>                                         | This right does not allow the<br>administrator to view event details.<br>To view event details, the<br>administrator must have the View<br>Audit Event right.                                                                                                    |
|                                     | <ul> <li>View a policy group's Audit tab and the<br/>events logged to that tab</li> </ul>                                   |                                                                                                    |
|                                     | <ul> <li>View a policy folder's Audit tab and the<br/>events logged to that tab</li> </ul>                                  | ,                                                                                                    |
| View Audit Events                   | <ul> <li>View a policy's Audit tab, the events logged<br/>to that tab, and the details for the events</li> </ul>            | Setting the View Audit Events right to Allow forces the View Audit Log right                                                                                                    |
|                                     | <ul> <li>View a policy group's Audit tab, the events<br/>logged to that tab, and the details for the<br/>events</li> </ul>  | to Allow.                                                                                                    |
|                                     | <ul> <li>View a policy folder's Audit tab, the events<br/>logged to that tab, and the details for the<br/>events</li> </ul> |                                                                                                    |

### 7.16 Quick Task Rights

Quick Tasks are tasks that appear in ZENworks Control Center task lists (for example, Server Tasks, Workstation Tasks, Bundles Tasks, and so forth). When you click a task, either a wizard launches to step you through the task or a dialog box appears in which you enter information to complete the task.

The Quick Tasks Rights dialog box lets you control the selected administrator's ability to perform specific quick tasks.

- Section 7.16.1, "Contexts," on page 62
- Section 7.16.2, "Privileges," on page 62

#### 7.16.1 Contexts

Specify the Device folders (contexts) that you want the administrator's Quick Task rights to apply to. To select a folder, click *Add* to display the Contexts dialog box, browse for and select the folder (or multiple folders), then click *OK*. The rights also apply to the folder's subfolders.

#### 7.16.2 Privileges

The *Privileges* section lets you control the selected administrator's rights to perform quick tasks associated with the contexts (folders) you selected in the Contexts section.

| RIGHT                              | OPERATIONS CONTROLLED BY THE RIGHT                                                                                                    | NOTES |
|------------------------------------|----------------------------------------------------------------------------------------------------|-------|
| Shutdown/Reboot/<br>Wake Up Device | <ul> <li>Reboot Shutdown Devices quick task</li> <li>Intel AMT Power Management quick task</li> <li>Wake Up quick task</li> </ul>                                                                |       |
| Execute Processes                  | <ul> <li>Launch Application quick task</li> <li>Run Script quick task</li> <li>Launch Java Application quick task</li> </ul>                                                                     |       |
| Refresh ZENworks<br>Adaptive Agent | <ul><li> Refresh Device quick task</li><li> Refresh Policies quick task</li></ul>                                                                                                    |       |
| Install/Launch<br>Bundles          | <ul> <li>Install Bundle quick task</li> <li>Launch Bundle quick task</li> <li>Verify Bundle quick task</li> <li>Uninstall Bundle quick task</li> <li>Distribute Bundle Now quick task</li> </ul> |       |
| Inventory                          | <ul><li>Inventory Scan quick task</li><li>Inventory Wizard quick task</li></ul>                                                                                                    |       |
| Apply Image                        | <ul> <li>Apply Assigned Imaging Bundle (Action menu)</li> <li>Apply Rule-Based Imaging Bundle (Action menu)</li> </ul>                                                                           |       |
| Take Image                         | <ul> <li>Take an image (Action menu)</li> </ul>                                                                                                    |       |

| RIGHT                                            | OPERATIONS CONTROLLED BY THE RIGHT                                                 | NOTES |
|--------------------------------------------------|------------------------------------------------------------------------------------|-------|
| Manage Endpoint<br>Security Settings<br>and Task | <ul> <li>Clear ZESM User Defined Password quick<br/>task</li> </ul>                |       |
|                                                  | <ul> <li>Clear ZESM Local Client Self Defense<br/>Settings quick task</li> </ul>   |       |
|                                                  | <ul> <li>Clear ZESM Local Firewall Registration<br/>Settings quick task</li> </ul> |       |
|                                                  | <ul> <li>FDE – Decommission Full Disk Encryption<br/>quick task</li> </ul>         |       |
|                                                  | <ul> <li>FDE – Enable Additive User Capturing quick<br/>task</li> </ul>            |       |
|                                                  | <ul> <li>FDE – Force Device to Send ERI File to<br/>Server quick task</li> </ul>   |       |
|                                                  | <ul> <li>FDE – Update PBA User quick task</li> </ul>                               |       |

### 7.17 Remote Management Rights

The Remote Management Rights dialog box lets you control the operations that the selected administrator can perform on remote devices.

- Section 7.17.1, "Contexts," on page 63
- Section 7.17.2, "Privileges," on page 63

#### 7.17.1 Contexts

Specify the Device folders or User folders (contexts) that you want the administrator's Remote Management rights to apply to. To select a folder, click *Add* to display the Contexts dialog box, browse for and select the folder (or multiple folders), then click *OK*. The rights also apply to the folder's subfolders.

#### 7.17.2 Privileges

The Privileges section lets you grant the administrator rights to perform remote operations for devices and users located within the contexts (folders) you selected in the Contexts section.

| RIGHT          | OPERATIONS CONTROLLED BY THE RIGHT                 | NOTES                                                                                                    |
|----------------|----------------------------------------------------|----------------------------------------------------------------------------------------------------|
| Remote Control | Control a remote device                            | Setting the Remote Control right to<br>Allow forces the Remote View and<br>Transfer Files rights to Allow. This<br>means that an administrator who can<br>remotely control a device can also<br>remotely view the device and<br>transfer files to and from the device. |
| Remote View    | <ul> <li>View a remote device's desktop</li> </ul> |                                                                                                    |

| RIGHT                                   | OPERATIONS CONTROLLED BY THE RIGHT                                                             | NOTES                                                                                            |
|-----------------------------------------|------------------------------------------------------------------------------------------------|--------------------------------------------------------------------------------------------------|
| Transfer Files                          | Transfer files to/from a remote device                                                         |                                                                                                  |
|                                         | Create folders on a remote device                                                              |                                                                                                  |
|                                         | Create folders on a remote device                                                              |                                                                                                  |
|                                         | Delete files and folders on a remote device                                                    |                                                                                                  |
| Remote Execute                          | <ul> <li>Run executable files with system privileges<br/>on a remote device.</li> </ul>        | Granting Remote Execute rights allows an administrator to execute processes in the system space. |
| Remote Diagnostics                      | <ul> <li>Run the following diagnostic tools on a<br/>remote device:</li> </ul>                 | To configure other diagnostic tools to run on a remote device, an                                |
|                                         | <ul> <li>System Information (msinfo32.exe)</li> </ul>                                          | administrator must have the Zone<br>Rights – Modify Rights setting.                              |
|                                         | <ul> <li>Computer Management<br/>(compmgmt.msc)</li> </ul>                                     |                                                                                                  |
|                                         | <ul> <li>Services (services.msc)</li> </ul>                                                    |                                                                                                  |
|                                         | <ul> <li>Registry Editor (regedit.exe)</li> </ul>                                              |                                                                                                  |
|                                         | <ul> <li>Run other administrator-configured<br/>diagnostic tools on a remote device</li> </ul> |                                                                                                  |
| Unblock Remote<br>Management<br>Service | <ul> <li>Reset (unblock) the remote management<br/>connection to a device</li> </ul>           |                                                                                                  |

### 7.18 Sharing Rights

### 7.19 Subscription Rights

The Subscription Rights dialog box lets you control the selected administrator's rights to create and delete subscriptions.

| RIGHT             | OPERATIONS CONTROLLED BY THE RIGHT                                                                                                | NOTES                                                                                                    |  |  |
|-------------------|----------------------------------------------------------------------------------------------------|----------------------------------------------------------------------------------------------------|--|--|
| Modify            | Rename a subscription                                                                                                    |                                                                                                    |  |  |
|                   | <ul> <li>Enable a subscription</li> </ul>                                                                                         |                                                                                                    |  |  |
|                   | <ul> <li>Disable a subscription</li> </ul>                                                                                        |                                                                                                    |  |  |
|                   | <ul> <li>Edit all subscription details on the Summary<br/>page with the following exceptions:</li> </ul>                          |                                                                                                    |  |  |
|                   | <ul> <li>Cannot initiate (Run Now) a<br/>subscription replication</li> </ul>                                                      |                                                                                                    |  |  |
|                   | <ul> <li>Cannot change the subscription<br/>replication schedule</li> </ul>                                                       |                                                                                                    |  |  |
|                   | <ul> <li>Add and remove subscription catalogs</li> </ul>                                                                          |                                                                                                    |  |  |
|                   | <ul> <li>Modify existing subscription catalogs</li> </ul>                                                                         |                                                                                                    |  |  |
| Create/Delete     | <ul> <li>Create a new subscription</li> </ul>                                                                                     | Setting the Create/Delete right to                                                                                                    |  |  |
|                   | <ul> <li>Delete a subscription</li> </ul>                                                                                         | Allow forces the Modify right to Allow.                                                                                                    |  |  |
|                   | <ul> <li>Copy a subscription to create a new<br/>subscription</li> </ul>                                                          | creates a subscription automatically<br>receives rights to modify it.                                                                                           |  |  |
|                   | <ul> <li>Move a subscription to a different folder</li> </ul>                                                                     |                                                                                                    |  |  |
| Modify Folders    | <ul> <li>Rename a subscription folder</li> </ul>                                                                                  |                                                                                                    |  |  |
|                   | Change a subscription folder's description                                                                                        |                                                                                                    |  |  |
| Create/Delete     | Create a subscription folder                                                                                                    | Setting the Create/Delete Folders                                                                                                    |  |  |
| Folders           | Delete a subscription folder                                                                                                    | right to Allow forces the Modify<br>Folders right to Allow In other words                                                                                       |  |  |
|                   | <ul> <li>Move a subscription folder</li> </ul>                                                                                    | an administrator who creates a folder<br>automatically receives rights to<br>modify it.                                                                         |  |  |
| Run Now           | <ul> <li>Initiate (Run Now) replication for a<br/>subscription</li> </ul>                                                         | The Run Now right allows an administrator to run a subscription.                                                                                                |  |  |
|                   | <ul> <li>Change the subscription replication<br/>schedule</li> </ul>                                                              | When the subscription runs, it can<br>create bundles, bundle groups and<br>bundle folders. The administrator<br>does not require any separate<br>bundle rights. |  |  |
| Modify Settings   | <ul> <li>Edit settings on the subscription's Settings tab</li> </ul>                                                              |                                                                                                    |  |  |
| View Audit Log    | <ul> <li>View a subscription's Audit tab and the<br/>events logged to that tab</li> </ul>                                         | This right does not allow the administrator to view event details.                                                                                              |  |  |
|                   | <ul> <li>View a subscription folder's Audit tab and<br/>the events logged to that tab</li> </ul>                                  | To view event details, the<br>administrator must have the View<br>Audit Event right.                                                                            |  |  |
| View Audit Events | <ul> <li>View a subscription's Audit tab, the events<br/>logged to that tab, and the details for the<br/>events</li> </ul>        | Setting the View Audit Events right to<br>Allow forces the View Audit Log right<br>to Allow.                                                                    |  |  |
|                   | <ul> <li>View a subscription folder's Audit tab, the<br/>events logged to that tab, and the details for<br/>the events</li> </ul> |                                                                                                    |  |  |

### 7.20 System Update Rights

The System Updates Rights dialog box lets you allow or deny the administrator the rights to authorize any downloaded update and also the right to deploy the authorized update to devices. The deploy options are available only if the updates are authorized.

#### 7.20.1 Privileges

The Privileges section lets you grant the selected administrator rights to authorize and deploy updates to devices.

| The fo | ollowing | rights | are | available: |
|--------|----------|--------|-----|------------|
|--------|----------|--------|-----|------------|

| Authorize Update <ul> <li>Authorize system updates to be deployed</li> </ul> Deploy <ul> <li>Deploy a system update to devices</li> <li>Schedule deployments</li> <li>In addition to this right, an administrator must also have Vi</li> <li>In addition to this right, an administrator must also have Vi</li> <li>Authorize system update to devices</li> <li>Authorize system update to devices</li> <li>Authoriz</li></ul> |                      |
|----------------------------------------------------------------------------------------------------|----------------------|
| <ul> <li>Deploy</li> <li>Deploy a system update to devices</li> <li>In addition to this right, an administrator must also have Vi</li> </ul>                                                                                                    |                      |
| <ul> <li>Cancel deployments</li> <li>Create, modify, reorder, and delete stages<br/>(also requires View Leaf rights to all devices<br/>in zone)</li> </ul>                                                                                                    | ave View<br>levices. |

### 7.21 User Rights

The User Rights dialog box lets you control the operations that the selected administrator can perform on users.

- Section 7.21.1, "Contexts," on page 66
- Section 7.21.2, "Privileges," on page 67

#### 7.21.1 Contexts

Specify the User folders (contexts) that you want the administrator's User rights to apply to. To select a folder, click *Add* to display the Contexts dialog box, browse for and select the folder (or multiple folders), then click *OK*. The rights also apply to the folder's subfolders.

### 7.21.2 Privileges

The Privileges section lets you grant the selected administrator rights to work with users and folders listed in the Contexts section.

| RIGHT                               | OPERATIONS CONTROLLED BY THE RIGHT                                                                      | NOTES                                                                                                    |
|-------------------------------------|----------------------------------------------------------------------------------------------------|----------------------------------------------------------------------------------------------------|
| View Leaf                           | <ul> <li>View the contents in the specified context<br/>(folder and subfolders)</li> </ul>              | Setting the View Leaf right to Deny<br>forces all other User rights to Deny.<br>The View Leaf right must be set to<br>Allow to perform any other user<br>operations.                                                 |
| Modify                              | Rename a user container                                                                                 |                                                                                                    |
|                                     | <ul> <li>Change a user to a test user</li> </ul>                                                        |                                                                                                    |
|                                     | Change a test user to a non-test user                                                                   |                                                                                                    |
| Modify ZENworks<br>Group Membership | <ul> <li>Add users to a ZENworks user group</li> <li>Remove users from a ZENworks user group</li> </ul> | In addition to this right, an<br>administrator must also have the<br>ZENworks User Group Rights -<br>Modify ZENworks Group<br>Membership right for the ZENworks<br>user group whose membership is<br>being modified. |
|                                     |                                                                                                    | For example, to add a user to<br>ZENUSERGROUP1, an<br>administrator must have these two<br>rights:                                                                                                    |
|                                     |                                                                                                    | <ul> <li>Modify ZENworks Group<br/>Membership (this right)</li> </ul>                                                                                                    |
|                                     |                                                                                                    | <ul> <li>ZENworks User Group Rights -<br/>Modify ZENworks Group<br/>Membership right for<br/>ZENUSERGROUP1</li> </ul>                                                                                                |
| View Audit Log                      | <ul> <li>View a user's Audit tab and the events<br/>logged to that tab</li> </ul>                       | In addition to this right, an administrator must have the User                                                                                                    |
|                                     | <ul> <li>View a user group's Audit tab and the<br/>events logged to that tab</li> </ul>                 | Source Rights - View Audit Log right<br>for the user sources containing the<br>target contexts.                                                                                                    |
|                                     | <ul> <li>View a user folder's Audit tab and the events<br/>logged to that tab</li> </ul>                | This right does not allow the<br>administrator to view event details.<br>To view event details, the<br>administrator must have the View<br>Audit Event right.                                                        |

| RIGHT             | OPERATIONS CONTROLLED BY THE RIGHT                                                                                        | NOTES                                                                                                    |
|-------------------|----------------------------------------------------------------------------------------------------|----------------------------------------------------------------------------------------------------|
| View Audit Events | <ul> <li>View a user's Audit tab, the events logged to<br/>that tab, and the details for the events</li> </ul>            | In addition to this right, an administrator must have the User                                                |
|                   | <ul> <li>View a user group's Audit tab, the events<br/>logged to that tab, and the details for the<br/>events</li> </ul>  | Source Rights - View Audit Event<br>right for the user sources containing<br>the target contexts.             |
|                   | <ul> <li>View a user folder's Audit tab, the events<br/>logged to that tab, and the details for the<br/>events</li> </ul> | Setting the View Audit Events right to<br>Allow forces the View Audit Log right<br>to Allow.                  |
| Assign Bundles    | <ul> <li>Assign bundles to users, user groups, and<br/>user folders</li> </ul>                                            | To assign bundles to users, groups,<br>and folders, an administrator needs                                    |
|                   | <ul> <li>Assign bundle groups to users, user groups,<br/>and user folders</li> </ul>                                      | this right and the Bundle Rights –<br>Assign Bundles right. In other words,<br>the administrator needs Assign |
|                   | <ul> <li>Remove bundle assignments from users,<br/>user groups, and user folders</li> </ul>                               | Bundles rights for the bundle and the user to which the bundle is being                                       |
|                   | <ul> <li>Remove bundle group assignments from<br/>users, user groups, and user folders</li> </ul>                         | assigned.                                                                                                    |
| Assign Policies   | <ul> <li>Assign policies to users, user groups, and<br/>user folders</li> </ul>                                           | To assign policies to users, groups,<br>and folders, an administrator needs                                   |
|                   | <ul> <li>Assign policy groups to users, user groups,<br/>and user folders</li> </ul>                                      | this right and the Policy Rights –<br>Assign Policies right and the Policy<br>Rights - Manage Configuration   |
|                   | <ul> <li>Remove policy assignments from users,<br/>user groups, and user folders</li> </ul>                               | Policies or Policy Rights - Manage<br>Security Policies right.                                                |
|                   | <ul> <li>Remove policy group assignments from<br/>users, user groups, and user folders</li> </ul>                         | For example, to assign a Security policy to a user, an administrator must have the following three rights:    |
|                   |                                                                                                    | <ul> <li>Assign Policies (this right)</li> </ul>                                                              |
|                   |                                                                                                    | <ul> <li>Policy Rights - Assign Policies</li> </ul>                                                           |
|                   |                                                                                                    | <ul> <li>Policy Rights - Manage Security<br/>Policies</li> </ul>                                              |

### 7.22 User Source Rights

The User Source Rights dialog box lets you grant Audit-related rights to the selected user sources.

- Section 7.22.1, "Contexts," on page 68
- Section 7.22.2, "Privileges," on page 69

#### 7.22.1 Contexts

Specify the User Source folders (contexts) that you want the administrator's User Source rights to apply to. To select a folder, click *Add* to display the Contexts dialog box, browse for and select the folder (or multiple folders), then click *OK*. The rights also apply to the folder's subfolders.

#### 7.22.2 Privileges

The Privileges section lets you grant the selected administrator rights to work with users and folders listed in the Contexts section.

The following rights are available:

| RIGHT             | OPERATIONS CONTROLLED BY THE RIGHT                                                                              | NOTES                                                                                                    |
|-------------------|----------------------------------------------------------------------------------------------------|----------------------------------------------------------------------------------------------------|
| View Audit Log    | <ul> <li>View a user source's Audit tab and the<br/>events logged to that tab</li> </ul>                        | This right does not allow the<br>administrator to view event details.<br>To view event details, the<br>administrator must have the View<br>Audit Event right. |
| View Audit Events | <ul> <li>View a user source's tab, the events logged<br/>to that tab, and the details for the events</li> </ul> | Setting the View Audit Events right to Allow forces the View Audit Log right to Allow.                                                                        |

### 7.23 ZENworks User Group Rights

The ZENworks User Group Rights dialog box lets you control the selected administrator's rights to create, delete, or modify ZENworks user groups.

| RIGHT                               | OPERATIONS CONTROLLED BY THE RIGHT                                 | NOTES                                                                                                    |
|-------------------------------------|--------------------------------------------------------------------|----------------------------------------------------------------------------------------------------|
| Modify Groups                       | <ul> <li>Rename a ZENworks user group</li> </ul>                   |                                                                                                    |
|                                     | <ul> <li>Change a ZENworks user group's<br/>description</li> </ul> |                                                                                                    |
| Create/Delete<br>Groups             | <ul> <li>Create a ZENworks user group</li> </ul>                   | Setting the Create/Delete Groups                                                                                                    |
|                                     | <ul> <li>Delete a ZENworks user group</li> </ul>                   | right to Allow forces the Modify<br>Groups right to Allow. In other words,<br>an administrator who creates a group<br>automatically receives rights to<br>modify it. |
| Modify ZENworks<br>Group Membership | <ul> <li>Add users to a ZENworks user group</li> </ul>             | In addition to this right, an                                                                                                    |
|                                     | <ul> <li>Remove users from a ZENworks user group</li> </ul>        | User Rights - Modify ZENworks<br>Group Membership right for the<br>users being added to or removed<br>from the group.                                                |
|                                     |                                                                    | For example, to add USER1 to ZENUSERGROUP1, an administrator must have these two rights:                                                                             |
|                                     |                                                                    | <ul> <li>Modify ZENworks Group<br/>Membership (this right) for<br/>ZENUSERGROUP1</li> </ul>                                                                          |
|                                     |                                                                    | <ul> <li>User Rights - Modify ZENworks<br/>Group Membership right for<br/>USER1</li> </ul>                                                                           |

| RIGHT             | OPERATIONS CONTROLLED BY THE RIGHT                                                                                                | NOTES                                                                                                    |
|-------------------|----------------------------------------------------------------------------------------------------|----------------------------------------------------------------------------------------------------|
| View Audit Log    | <ul> <li>View a ZENworks user group's Audit tab<br/>and the events logged to that tab</li> </ul>                                  | This right does not allow the<br>administrator to view event details.<br>To view event details, the<br>administrator must have the View<br>Audit Event right. |
| View Audit Events | <ul> <li>View a ZENworks user group's Audit tab,<br/>the events logged to that tab, and the details<br/>for the events</li> </ul> | Setting the View Audit Events right to<br>Allow forces the View Audit Log right<br>to Allow.                                                                  |
| Assign Bundles    | <ul> <li>Assign bundles to a ZENworks user group</li> </ul>                                                                       | To assign bundles to a ZENworks                                                                                                    |
|                   | <ul> <li>Assign bundle groups to a ZENworks user<br/>group</li> </ul>                                                             | user group, an administrator needs<br>this right and the Bundle Rights –<br>Assign Bundles right. In other words.                                             |
|                   | <ul> <li>Remove bundle assignments from a<br/>ZENworks user group</li> </ul>                                                      | the administrator needs Assign<br>Bundles rights for the bundle and the                                                                                       |
|                   | <ul> <li>Remove bundle group assignments from a<br/>ZENworks user group</li> </ul>                                                | ZENworks user group to which the<br>bundle is being assigned.                                                                                                 |
| Assign Policies   | <ul> <li>Assign policies to a ZENworks user group</li> </ul>                                                                      | To assign policies to a ZENworks                                                                                                    |
|                   | <ul> <li>Assign policy groups to a ZENworks user<br/>group</li> </ul>                                                             | user group, an administrator needs<br>this right and the Policy Rights –<br>Assign Policies right and the Policy                                              |
|                   | <ul> <li>Remove policy assignments from a<br/>ZENworks user group</li> </ul>                                                      | Rights - Manage Configuration<br>Policies or Policy Rights - Manage                                                                                           |
|                   | <ul> <li>Remove policy group assignments from a</li> </ul>                                                                        | Security Policies right.                                                                                                    |
|                   | ZENworks user group                                                                                                    | For example, to assign a Security<br>policy to a ZENworks user group, an<br>administrator must have the<br>following three rights:                            |
|                   |                                                                                                    | <ul> <li>Assign Policies (this right)</li> </ul>                                                                                                    |
|                   |                                                                                                    | <ul> <li>Policy Rights - Assign Policies</li> </ul>                                                                                                    |
|                   |                                                                                                    | <ul> <li>Policy Rights - Manage Security<br/>Policies</li> </ul>                                                                                              |

### 7.24 Zone Rights

The Zone Rights dialog box lets you control the administrator's rights to configure settings in your ZENworks Management Zone.

| RIGHT                         | OPERATIONS CONTROLLED BY THE RIGHT                                                                                                    | NOTES                                                                                                    |
|-------------------------------|----------------------------------------------------------------------------------------------------|----------------------------------------------------------------------------------------------------|
| Modify User Sources           | <ul> <li>Change the following settings for a user source: <ul> <li>Username and Password</li> <li>Authentication Mechanisms</li> <li>Use SSL</li> <li>Root Context</li> <li>Description</li> </ul> </li> <li>Add a user container from a source</li> <li>Remove a user container from a source</li> <li>Rename a user container</li> <li>Replace a user container's context with another context from the user source</li> <li>Add a connection to a user source</li> <li>Edit a connection's details (name, address, port)</li> <li>Remove a connection to a user source</li> </ul> | A user source is an LDAP directory<br>that contains users that you want to<br>reference in your ZENworks<br>Management Zone. User containers<br>are the LDAP contexts in which<br>users are located.                       |
| Create/Delete User<br>Sources | <ul><li>Create a user source</li><li>Delete a user source</li></ul>                                                                                                    | Setting the Create/Delete User<br>Sources right to Allow forces the<br>Modify User Sources right to Allow.<br>In other words, an administrator who<br>creates a user source automatically<br>receives rights to modify it. |
| Modify Settings               | <ul> <li>Configure Management Zone settings<br/>(Configuration &gt; Management Zone<br/>Settings)</li> </ul>                                                                                                    |                                                                                                    |
| Modify Zone<br>Infrastructure | <ul> <li>Specify what content is hosted on a device<br/>(ZENworks Primary Server or Satellite)</li> <li>Move a device in the server hierarchy</li> <li>Designate a workstation as a Satellite</li> <li>Configure a Satellite</li> <li>Remove a workstation as a Satellite</li> </ul>                                                                                                    |                                                                                                    |

| RIGHT                           | OPERATIONS CONTROLLED BY THE RIGHT                                                                                                    | NOTES                                                                                                    |
|---------------------------------|----------------------------------------------------------------------------------------------------|----------------------------------------------------------------------------------------------------|
| Configure<br>Registration       | Create a registration key                                                                                                    |                                                                                                    |
|                                 | <ul> <li>Edit a registration key</li> </ul>                                                                                                 |                                                                                                    |
|                                 | Delete a registration key                                                                                                    |                                                                                                    |
|                                 | <ul> <li>Rename a registration key</li> </ul>                                                                                               |                                                                                                    |
|                                 | Create folders for registration keys                                                                                                    |                                                                                                    |
|                                 | <ul> <li>Move a registration key from one folder to<br/>another</li> </ul>                                                                  |                                                                                                    |
|                                 | <ul> <li>Copy a registration key to create a new<br/>registration key</li> </ul>                                                            |                                                                                                    |
|                                 | Create a registration rule                                                                                                    |                                                                                                    |
|                                 | Edit a registration rule                                                                                                    |                                                                                                    |
|                                 | Delete a registration rule                                                                                                    |                                                                                                    |
| Create/Delete Local<br>Products | <ul> <li>Create local software product definitions<br/>from device inventory</li> </ul>                                                     |                                                                                                    |
|                                 | <ul> <li>Add local software product definitions into<br/>the ZENworks Knowledgebase</li> </ul>                                              |                                                                                                    |
|                                 | Delete local software product definitions                                                                                                   |                                                                                                    |
|                                 | Delete local software product definitions                                                                                                   |                                                                                                    |
| Manage FDE PBA<br>Override      | <ul> <li>Generate response sequences for<br/>overriding the ZENworks PBA used with<br/>ZENworks Full Disk Encryption</li> </ul>             |                                                                                                    |
| View Audit<br>Dashboard         | <ul> <li>View the Zone Audit Dashboard and the<br/>events logged to the dashboard</li> </ul>                                                | This right does not allow the<br>administrator to view event details.<br>To view event details, the<br>administrator must have the View<br>Audit Event right. |
| View Audit Events               | <ul> <li>View the Zone Audit Dashboard, the<br/>events logged to the dashboard, and<br/>the details for the events</li> </ul>               | Setting the View Audit Events right to<br>Allow forces the View Audit Log right<br>to Allow.                                                                  |
| Configure Audit<br>Settings     | <ul> <li>Configure the Audit settings (Events<br/>Configuration, Local Audit Logging, and<br/>Audit Purge Schedule) for the zone</li> </ul> | The Audit settings are under the<br>Configuration tab > Zone<br>Management Settings > Audit<br>Management.                                                    |
| Delete News Alerts              | Delete ZENworks news alerts                                                                                                    |                                                                                                    |
| Update News Alerts              | <ul> <li>Generate response sequences for<br/>overriding the ZENworks PBA used with<br/>ZENworks Full Disk Encryption</li> </ul>             |                                                                                                    |
## 7.25 Inventory Report Rights

The Inventory Report Rights panel allows you to control an administrator's rights to edit and run the standard and custom inventory reports.

Each report folder has rights associated with it, governing all the reports within that folder. For example, if you have full rights to a report folder, you can edit a report; but with view/execute rights, you can only see the report and run it. With inventory report rights, you can limit who has access to certain reports and who can edit them. The report folder type, custom or standard, and the report name are listed along with the rights associated with the folder. The choices are *Remove All Rights*, *Assign View/Execute Rights*, and *Assign Full Rights*.

## 7.25.1 Available Tasks

| Task                       | Steps                                                                             | Additional Details                                                                                                    |
|----------------------------|-----------------------------------------------------------------------------------|----------------------------------------------------------------------------------------------------|
| Remove all rights          | <ol> <li>Select the report folder.</li> <li>Click Edit &gt; Remove All</li> </ol> | This removes all rights to the folder,<br>so the specified administrator<br>cannot see it.                                                                                                    |
|                            | Rights.                                                                           |                                                                                                    |
| Assign view/execute rights | 1. Select the report folder.                                                      | This allows the specified<br>administrator to view and execute a<br>report in the specified folder, but not<br>to edit, move, or delete a report in<br>that folder.                                                              |
|                            | <ol> <li>Click Edit &gt; Assign View/<br/>Execute Rights.</li> </ol>              |                                                                                                    |
| Assign full rights         | 1. Select the report folder.                                                      | This gives the specified<br>administrator full rights to create,<br>edit, move, and delete reports. For<br>standard reports, this setting is the<br>same as <i>View/Execute</i> , because<br>you cannot alter a standard report. |
|                            | 2. Click Edit > Assign Full Rights.                                               |                                                                                                    |

You can perform the following tasks:

For more information on Inventory Report Rights, see "Inventory Report Rights" in the Asset Inventory Reference.

## 7.26 Asset Management Report Rights

The Asset Management Report Rights panel allows you to control an administrator's rights to edit and run the standard and custom Asset Management reports.

Each report folder has rights associated with it, governing all the reports within that folder. For example, if you have full rights, you can edit a report; but with view/execute rights, you can only see the report and run it. With asset management report rights, you can limit who has access to certain reports and who can edit them. The report folder type, custom or standard, and the report name are listed along with the rights associated with the folder. The choices are *Remove All Rights, Assign View/ Execute Rights*, and *Assign Full Rights*.

## 7.26.1 Available Tasks

You can perform the following tasks:

| Task                       | Steps                                                                                                    | Additional Details                                                                                                    |
|----------------------------|----------------------------------------------------------------------------------------------------|----------------------------------------------------------------------------------------------------|
| Remove all rights          | <ol> <li>Select the report folder.</li> <li>Click <i>Edit</i> &gt; <i>Remove All</i><br/><i>Rights</i>.</li> </ol> | This removes all rights to the folder,<br>so the specified administrator<br>cannot see it.                                                                                                    |
| Assign view/execute rights | <ol> <li>Select the report folder.</li> <li>Click <i>Edit</i> &gt; Assign View/<br/>Execute Rights.</li> </ol>     | This allows the specified<br>administrator to view and execute a<br>report in the specified folder, but not<br>to edit, move, or delete a report in<br>that folder.                                                              |
| Assign full rights         | <ol> <li>Select the report folder.</li> <li>Click <i>Edit</i> &gt; <i>Assign Full Rights</i>.</li> </ol>           | This gives the specified<br>administrator full rights to create,<br>edit, move, and delete reports. For<br>standard reports, this setting is the<br>same as <i>View/Execute</i> , because<br>you cannot alter a standard report. |

For information on Configuring Asset Management Report Rights, see"Configuring Report Rights" in the Asset Management Reference.